## Acer AL1921

## **Service Guide**

Service guide files and updates are available on the CSD web; for more information, please refer to <u>http://csd.acer.com.tw</u>

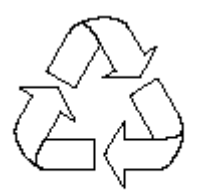

100% Recycled Paper

## Copyright

Copyright © 2004 by Acer Incorporated. All rights reserved. No part of this publication may be reproduced, transmitted, transcribed, stored in a retrieval system, or translated into any language or computer language, in any form or by any means, electronic, mechanical, magnetic, optical, chemical, manual or otherwise, without the prior written permission of Acer Incorporated.

## Disclaimer

The information in this guide is subject to change without notice. Acer Incorporated makes no representations or warranties, either expressed or implied, with respect to the contents hereof and specifically disclaims any warranties of merchantability or fitness for any particular purpose. Any Acer Incorporated software described in this manual is sold or licensed "as is". Should the programs prove defective following their purchase, the buyer (and not Acer Incorporated, its distributor, or its dealer) assumes the entire cost of all necessary servicing, repair, and any incidental or consequential damages resulting from any defect in the software.

Acer is a registered trademark of Acer Corporation. Intel is a registered trademark of Intel Corporation. Pentium and Pentium II/III are trademarks of Intel Corporation.

Other brand and product names are trademarks and/or registered trademarks of their respective holders.

## Conventions

The following conventions are used in this manual:

| Screen messages | Denotes actual messages that appear on screen.                 |
|-----------------|----------------------------------------------------------------|
| NOTE            | Gives bits and pieces of additional information related to the |
|                 | current topic.                                                 |
| WARNING         | Alerts you to any damage that might result from doing or not   |
|                 | doing specific actions.                                        |
| CAUTION         | Gives precautionary measures to avoid possible hardware or     |
|                 | software problems.                                             |
| IMPORTANT       | Reminds you to do specific actions relevant to the             |
|                 | accomplishment of procedures.                                  |

#### Preface

Before using this information and the product it supports, please read the following general information.

**1.** This Service Guide provides you with all technical information relating to the BASIC CONFIGURATION decided for Acer's "global" product offering. To better fit local market requirements and enhance product competitiveness, your regional office MAY have decided to extend the functionality of a machine (e.g.add-on card, modem, or extra memory capability). These LOCALIZED FEATURES will NOT be covered in this generic service guide. In such cases, please contact your regional offices or the responsible personnel/channel to provide you with further technical details.

2. Please note WHEN ORDERING FRU PARTS, that you should check the most up-to-date information available on your regional web or channel. If, for whatever reason, a part number change is made, it will not be noted in the printed Service Guide. For ACER-AUTHORIZED SERVICE PROVIDERS, your Acer office may have a DIFFERENT part number code to those given in the FRU list of this printed Service Guide. You MUST use the list provided by your regional Acer office to order FRU parts for repair and service of customer machines.

## Warning: (For FCC Certified Models)

**Note:** This equipment has been tested and found to comply with the limits for a Class B digital device, pursuant to Part 15 of the FCC Rules. These limits are designed to provide reasonable protection against harmful interference in a residential installation. This equipment generates, uses and can radiate radio frequency energy, and if not installed and used in accordance with the instructions, may cause harmful interference to radio communications. However, there is no guarantee that interference will not occur in a particular installation. If this equipment does cause harmful interference to radio or television reception, which can be determined by turning the equipment off and on, the user is encouraged to try to correct the interference by one or more of the following measures:

- 1. Reorient or relocate the receiving antenna.
- 2. Increase the separation between the equipment and receiver.
- 3. Connect the equipment into an outlet on a circuit different from that to which the receiver is connected.
- 4. Consult the dealer or an experienced radio/TV technician for help.

#### Notice:

- 1. The changes or modifications not expressly approved by the party responsible for compliance could void the user's authority to operate the equipment.
- 2. Shielded interface cables and AC power cord, if any, must be used in order to comply with the emission limits.
- 3. The manufacturer is not responsible for any radio or TV interference caused by unauthorized modification to this equipment. It is the responsibility of the user to correct such interference.

As an ENERGY STAR<sup>®</sup> Partner our company has determined that this product meets the ENERGY STAR<sup>®</sup> guidelines for energy efficiency.

#### Warning:

To prevent fire or shock hazard, do not expose the monitor to rain or moisture. Dangerously high voltages are present inside the monitor. Do not open the cabinet. Refer servicing to qualified personnel only.

### Precautions

- Do not use the monitor near water, e.g. near a bathtub, washbowl, kitchen sink, laundry tub, swimming pool or in a wet basement.
- Do not place the monitor on an unstable trolley, stand, or table. If the monitor falls, it can injure a person and cause serious damage to the appliance. Use only a trolley or stand recommended by the manufacturer or sold with the monitor. If you mount the monitor on a wall or shelf, use a mounting kit approved by the manufacturer and follow the kit instructions.
- Slots and openings in the back and bottom of the cabinet are provided for ventilation. To
  ensure reliable operation of the monitor and to protect it from overheating, be sure these
  openings are not blocked or covered. Do not place the monitor on a bed, sofa, rug, or
  similar surface. Do not place the monitor near or over a radiator or heat register. Do not
  place the monitor in a bookcase or cabinet unless proper ventilation is provided.
- The monitor should be operated only from the type of power source indicated on the label. If you are not sure of the type of power supplied to your home, consult your dealer or local power company.
- The monitor is equipped with a three-pronged grounded plug, a plug with a third (grounding) pin. This plug will fit only into a grounded power outlet as a safety feature. If your outlet does not accommodate the three-wire plug, have an electrician install the correct outlet, or use an adapter to ground the appliance safely. Do not defeat the safety purpose of the grounded plug.
- •Unplug the unit during a lightning storm or when it will not be used for long periods of time. This will protect the monitor from damage due to power surges.
- Do not overload power strips and extension cords. Overloading can result in fire or electric shock.
- Never push any object into the slot on the monitor cabinet. It could short circuit parts causing a fire or electric shock. Never spill liquids on the monitor.
- Do not attempt to service the monitor yourself; opening or removing covers can expose you to dangerous voltages and other hazards. Please refer all servicing to qualified service personnel
- To ensure satisfactory operation, use the monitor only with UL listed computers which have appropriate configured receptacles marked between 100 240V AC, Min. 3.5A.
- The wall socket shall be installed near the equipment and shall be easily accessible.

## **Special Notes On LCD Monitors**

The following symptoms are normal with LCD monitor and do not indicate a problem.

#### Notes

- Due to the nature of the fluorescent light, the screen may flicker during initial use. Turn off the Power Switch and then turn it on again to make sure the flicker disappears.
- You may find slightly uneven brightness on the screen depending on the desktop pattern you use.
- The LCD screen has effective pixels of 99.99% or more. It may include blemishes of 0.01% or less such as a missing pixel or a pixel lit all of the time.
- Due to the nature of the LCD screen, an afterimage of the previous screen may remain after switching the image, when the same image is displayed for hours. In this case, the screen is recovered slowly by changing the image or turning off the Power Switch for hours.

## Table Of Contents

| Chapter 1 | Monitor Features                  | <br>8  |
|-----------|-----------------------------------|--------|
|           | Monitor Features                  | <br>8  |
|           | Electrical Requirements           | <br>10 |
|           | LCD Monitor General Specification | <br>11 |
|           | LCD Panel Specification           | <br>12 |
|           | Support Timing                    | <br>14 |
|           | Factory Preset Timing Table       | <br>14 |
|           | Block Diagram                     | <br>15 |
|           | Main board Diagram                | <br>16 |
|           | Software Flowchart                | <br>17 |
|           | Main board Layout                 | <br>18 |
|           | Mechanical Specification          | <br>20 |
|           | Front Bezel                       | <br>23 |
| _         | Rear Bezel                        | <br>24 |
| Chapter 2 | Operating Instructions            | <br>25 |
|           | External Controls                 | <br>25 |
|           | Front Panel Controls              | <br>25 |
|           | OSD Menu                          | <br>27 |
|           | Hot-Key Menu                      | <br>30 |
|           | OSD Message                       | <br>30 |
|           | LOGO                              | <br>31 |
|           | Update the firmware               | <br>32 |
| Chapter 3 | Machine Disassembly               | <br>43 |
| Chapter 4 | Troubleshooting                   | <br>45 |
| Chapter 5 | Connector Information             | <br>51 |
| Chapter 6 | FRU (Field Replacement Unit) List | <br>52 |
|           | Exploded Diagram                  | <br>52 |
| Chapter 7 | Schematic Diagram                 | <br>54 |
|           |                                   |        |
|           | Analog and Digital Input          | <br>54 |
|           | MST8131B                          | <br>54 |
|           | LVD-S                             | <br>55 |
|           | Key Board Connector               | <br>56 |
|           | Audio                             | <br>57 |
|           | DC Power                          | 57     |
| Appendix  | Online Support Information        | <br>58 |

# Chapter 1

## Monitor Features

|                                 |                   | AU EN02                                                                                     | SEC E1-L01                                                                                  |
|---------------------------------|-------------------|---------------------------------------------------------------------------------------------|---------------------------------------------------------------------------------------------|
|                                 | Driving<br>system | TFT Color LCD                                                                               | TFT Color LCD                                                                               |
|                                 | Size              | 48cm(19.0")                                                                                 | 48cm(19.0")                                                                                 |
|                                 | Pixel pitch       | 0.294mm( H )x 0.294mm( V )                                                                  | 0.294mm( H )x 0.294mm( V )                                                                  |
| LCD Panel                       | Brightness        | 250cd/m <sup>2</sup> (Typical)                                                              | 250cd/m <sup>2</sup> (Typical)                                                              |
|                                 | Contrast          | 700:1(Typical)                                                                              | 500:1(Typical)                                                                              |
|                                 | Viewable<br>angle | 170° (H) 170° (V)                                                                           | 170° (H) 170° (V)                                                                           |
|                                 | Response<br>time  | 25ms(Tr+Tf),Tr=15ms,Tf=10ms                                                                 | 25 ms(Tr+Tf)Tr=15ms/Tf=10ms                                                                 |
|                                 | Video             | R,G,B Analog Interface                                                                      |                                                                                             |
| laassit                         | VIGEO             | Digital                                                                                     | Digital                                                                                     |
| Input                           | Separate<br>Sync. | H/V TTL                                                                                     | H/V TTL                                                                                     |
|                                 | H-Frequency       | 30KHz – 80KHz                                                                               | 30KHz – 80KHz                                                                               |
|                                 | V-Frequency       | 55-75Hz                                                                                     | 55-75Hz                                                                                     |
| Display Colors                  |                   | 16.7M Colors                                                                                | 16.7M Colors                                                                                |
| Dot Clock                       |                   | 165MHz                                                                                      | 165MHz                                                                                      |
| Max. Resolution                 |                   | 1280 x 1024 @75Hz                                                                           | 1280 x 1024 @75Hz                                                                           |
| Plug & Play                     |                   | VESA DDC1/2B <sup>™</sup>                                                                   | VESA DDC1/2B <sup>™</sup>                                                                   |
| EPA ENERGY                      | ON Mode           | ≤60W                                                                                        | ≤60W                                                                                        |
| STAR®                           | OFF Mode          | ≤5W                                                                                         | ≤5W                                                                                         |
| Input Connector                 |                   | D-Sub 15pin                                                                                 | D-Sub 15pin                                                                                 |
|                                 |                   | DVI-D 24pin                                                                                 | DVI-D 24pin                                                                                 |
| Input Video Signal              |                   | Analog:0.7Vp-p(standard),<br>75 OHM, Positive<br>Digital:DVI-D                              | Analog:0.7Vp-p(standard),<br>75 OHM, Positive<br>Digital:DVI-D                              |
| Display Size                    |                   | Horizontal : 376.32mm<br>Vertical : 301.056mm                                               | Horizontal : 376.32mm<br>Vertical : 301.056mm                                               |
| Power Source                    |                   | 100~240\/AC 47~63HZ                                                                         |                                                                                             |
| Environmental<br>Considerations |                   | Operating Temp: 5° to 50°C<br>Storage Temp.: -20° to 65°C<br>Operating Humidity: 10% to 85% | Operating Temp: 5° to 50°C<br>Storage Temp.: -20° to 65°C<br>Operating Humidity: 10% to 85% |
| Dimensions                      |                   | 404.2(w)x330(H)x20(D)                                                                       | 404.2(w)x330(H)x20(D)                                                                       |
| Weight (N. W.)                  |                   | 4.2kg                                                                                       | 4.2kg                                                                                       |

|                    |           | <ul> <li>Auto Adjust Key</li> </ul>       | <ul> <li>Auto Adjust Key</li> </ul>       |
|--------------------|-----------|-------------------------------------------|-------------------------------------------|
|                    |           | <ul> <li> </li></ul>                      |                                           |
|                    | Switch    | <ul> <li>&gt;/ Volume</li> </ul>          | <ul> <li>&gt;/ Volume</li> </ul>          |
|                    |           | <ul> <li>Power Button</li> </ul>          | <ul> <li>Power Button</li> </ul>          |
|                    |           | MENU/ Exit                                | MENU/ Exit                                |
|                    |           | Contrast                                  | Contrast                                  |
|                    |           | <ul> <li>Brightness</li> </ul>            | <ul> <li>Brightness</li> </ul>            |
|                    |           | Focus                                     | Focus                                     |
|                    |           | Clock                                     | Clock                                     |
|                    |           | <ul> <li>H-Position</li> </ul>            | <ul> <li>H-Position</li> </ul>            |
|                    |           | <ul> <li>V-Position</li> </ul>            | <ul> <li>V-Position</li> </ul>            |
|                    | Functions | <ul> <li>Input Selected</li> </ul>        | <ul> <li>Input Selected</li> </ul>        |
| External Controls: |           | Language                                  | Language                                  |
|                    |           | (Warm) Color                              | (Warm) Color                              |
|                    |           | (Cool)Color                               | (Cool)Color                               |
|                    |           | <ul> <li>RGB Color temperature</li> </ul> | <ul> <li>RGB Color temperature</li> </ul> |
|                    |           | Reset                                     | Reset                                     |
|                    |           | OSD timeout                               | <ul> <li>OSD timeout</li> </ul>           |
|                    |           | <ul> <li>information</li> </ul>           | <ul> <li>information</li> </ul>           |
|                    |           | • Exit                                    | • Exit                                    |
| Power Consumption  | 1         | 60                                        | 60 Watts                                  |
| (Maximum)          |           |                                           |                                           |
| Audio Output       |           | Rated Power 2.5W rms (Per                 | Rated Power 2.5W rms (Per                 |
|                    |           | channel)                                  | channel)                                  |
| Regulatory Complia | nce       | CSA, TÜV/GS, CE, TCO'99, UL               | CSA, TÜV/GS, CE, TCO'99, UL               |

#### **Electrical Requirements**

#### **Standard Test Conditions**

All tests shall be performed under the following conditions, unless otherwise specified. **Ambient light :** 225 lux **Viewing distance :** 40 cm in front of LCD panel **Warm up time** All specifications : 30 minutes Fully functional : 5 seconds **Measuring equipment :** Chroma 7120 signal generator or equivalent, directly Connected to the monitor under test. **Control settings** User brightness control : Maximum (unless otherwise specified ) User contrast control: Typical (unless otherwise specified ) User red/white balance, **Green/white balance and Blue/white balance control :** In the center (unless otherwise specified ) **Power input:** 90Vac or 240Vac

Ambient temperature: 20  $\pm$  5 °C

Analog input mode: 1280 x1024 /75 Hz

#### **Measurement systems**

The units of measure stated in this document are listed below: 1 gamma = 1 nano tesla 1 tesla = 10,000 gauss cm = in x 2.54 lb = kg x 2.2 degrees F = [°C x 1.8] + 32 degrees C = [°F - 32]/1.8 u' = 4x/(-2x + 12y + 3)v' = 9y/(-2x + 12y + 3)x = (27u'/4)/[(9u'/2) - 12v' + 9]y = (3v')/[(9u'/2) - 12v' + 9]nits = cd/(m2) = Ft-L x 3.426 lux = foot-candle x 10.76

#### **LCD Monitor General Specification**

**Panel type:** 19 " active matrix color TFT LCD 1). AU EN02

**Display size:** 376.32mm (H)  $\times$  301.056mm(V)

#### Display mode:

VGA 640 × 480 (60//72/75 Hz)

SVGA 800 × 600 (56/60/72/75 Hz)

XGA 1024 × 768 (60/70/75 Hz)

SXGA 1280  $\,\times\,$  1024 (60//75 Hz) standard resolution

**Pixel pitch:** 0.294mm(H)  $\times$  0.294mm(V)

**Display dot:** 1280 x (RGB)  $\times$  1024

Pixel clock: 25.2 - 135.0MHz

**Contrast ratio:** θ **= 0°** AU EN02 700:1

Brightness: AU EN02 250 cd/m<sup>2</sup> Response time (Tr/Tf): AU EN02 (25ms) Display color: 16.7M(RGB 8 bit Data)

Viewing angle: AU EN02 L / R  $\geq$  85/  $\geq$  85 ( $\geq$  160 degrees horizontal typical)

U / D  $\geq$  75 /  $\geq$  75( $\geq$  140 degrees vertical typical)

Luminance uniformity: > 80 % (typical) Pc interface: 1).Video: RGB analog 0.7V peak to peak Sync: TTL positive or negative Signal connector: 15 pin Mini D type, (standard VGA video) 3.5 mm stereo audio jack (Audio) (For AR577 only) Audio power: 1.5Wrms + 0.5Wrms (300Hz – 1.3kHz) Front control: power on/off with LED select adjustment Interface frequency Horizontal Frequency 30KHz --80KHz Vertical Frequency 55Hz -----75Hz Plug & play: Support VESA DDC2B functions

Power Input voltage: Single phase, 50/60HZ, 100 VAC to 240VAC  $\pm 10\%$ 

Total output power: 60 Watt max.

## **LCD Panel Specification**

## LCD Panel Model (SEC E1-L01)

| Display Type           | active matrix color TFT LCD |
|------------------------|-----------------------------|
| Resolution             | 1280x1024 pixels            |
| Display Dot            | 1280x (RGB) x 1024          |
| Display Area           | 376.32mm(H) x 301.056mm(V)  |
| Pixel Pitch            | 0.294mm(H) x 0.294mm(V)     |
| Display Color          | 16.7M (true)                |
| Lamp Frequency         | 80kHz                       |
| Lamp Current           | 7.0 mArms (typ)             |
| Weight                 | 2750g (typ)                 |
| Optical Specifications |                             |

 $IL = 6.5 mArms \quad Ta = 25 \pm 2^{\circ}C \quad VDD = 5V \quad Fv = 60 Hz \quad FDCLK = 54 MHz$ 

| ITEN                                 | 1                   | Symbol | Condition     | MIN.  | TYP.  | MAX.          | UNIT    |  |
|--------------------------------------|---------------------|--------|---------------|-------|-------|---------------|---------|--|
| Contrast Ratio<br>(Center of screen) |                     | CR     |               | 400   | 500   | -             |         |  |
| Response                             | Rising              | TR     |               | -     | 15    | 20-           | meaa    |  |
| Time at Ta                           | Falling             | TF     |               | -     | 10    | 15            | msec    |  |
| Luminance<br>(Center of s            | of white<br>screen) | YL     | θ=0,          | 220   | 250   | -             | cd/mm   |  |
|                                      | Pod                 | Rx     | φ=0<br>Normal |       | 0.634 |               |         |  |
|                                      | Reu                 | Ry     | Viewing       |       | 0.354 |               |         |  |
| Octor                                | Croop               | Gx     | Angle         | Angle |       | 0.304         |         |  |
| Color Green                          | Green               | Gy     |               | TYP.  | 0.581 | TYP.<br>+0.03 |         |  |
|                                      |                     | Bx     |               | -0.03 | 0.143 |               |         |  |
|                                      | Blue                | By     |               |       | 0.102 |               |         |  |
|                                      |                     | Wx     |               |       | 0.310 |               |         |  |
|                                      | vvnite              |        |               |       | 0.330 |               |         |  |
|                                      | Llori               | θι     |               | -     | 80    | -             |         |  |
| Viewing                              |                     | θR     |               | 70    | 85    | -             | Dograaa |  |
| Angle                                | Vort                | Фн     | CR≥10         | 70    | 85    | -             | Degrees |  |
|                                      | vert.               | φL     | φL            | 70    | 85    | -             |         |  |
| Brightness U                         | Iniformity          | BUNI   |               | 70    | 85    | 80            | %       |  |
| Flicke                               | er                  | F      |               | -     | -     | 25            | %       |  |
| Lumina<br>Uniformity(                | nce<br>TCO99)       | Lr     |               | -     | -     | 1.7           |         |  |

## **Panel Relative Humidity**

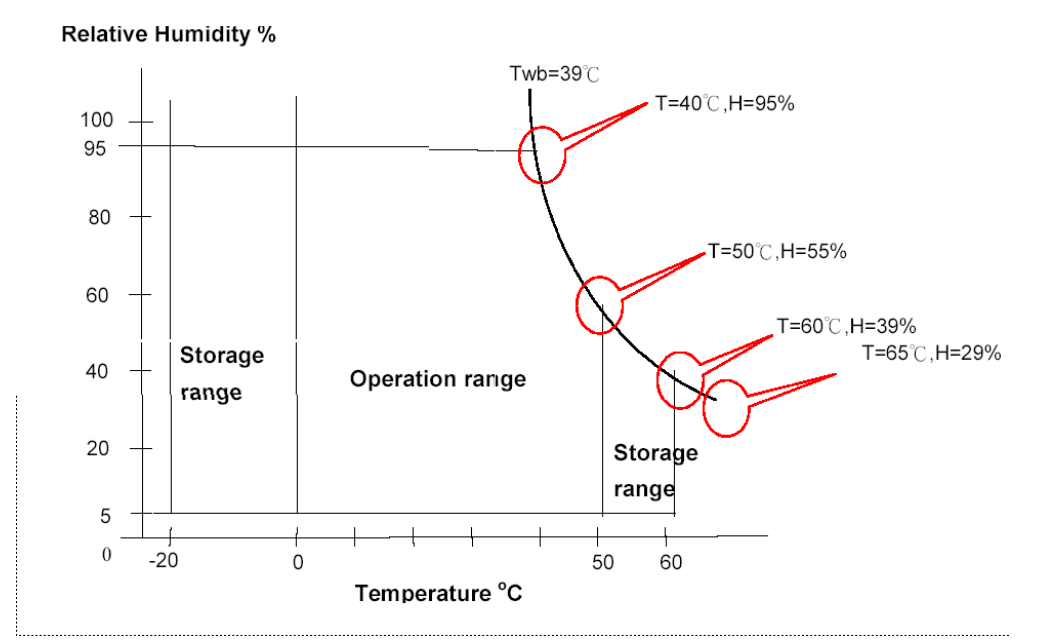

#### Input Signals Video input

| The second second |                                                          |
|----------------------------------------------------------------------------------------------------|----------------------------------------------------------|
| Туре                                                                                                    | Analog R, G, B.                                          |
| Input Impedance                                                                                                    | 75 ohm +/- 2%                                            |
| Polarity Positive                                                                                                    |                                                          |
| Amplitude                                                                                                    | 0 - 0.7 +/- 0.05 Vp                                      |
| Display Color                                                                                                    | same as LCD panel                                        |
| Sync input                                                                                                    |                                                          |
| Signal                                                                                                    | separate horizontal and vertical sync, or composite sync |
|                                                                                                    | which are TTL compatible                                 |
| Polarity                                                                                                    | positive and negative.                                   |
|                                                                                                    |                                                          |

#### Interface frequency

The following frequency range is generalized by supported timing. If the entered mode does not match the supported timing the display optimization will not be assured.

| Horizontal Frequency | 30KHz83KHz |
|----------------------|------------|
| Vertical Frequency   | 55Hz75Hz   |

# Panel bright dot defect and dark dot defect Test conditions:

1280\*1024,64KHz/60Hz R.G.B.Full White and Full Black Pattern RECALL

- 1. Bright Dots: R.G or B dots  $\leq$ 3dots (G dots  $\leq$ 3dots)
- 2. Adjacent dot<br/> $\leq$ 1 groupTotal bright dots  $\leq$  3dots
- 3. Dark Dots: -R.G or B dots ≤5dots 2 adjacent dot≤2 group Total dark dots ≤5dots
- 4. Total(Dark & Bright) ≤7dots

## Supported Timing

| TIMING          | FH(KHZ)/<br>FV(HZ) | SYNC<br>POLARITY | TOTAL<br>(DOT/LINE) | ACTIVE<br>(DOT/LINE) | SYNC<br>WIDTH    | FRONT<br>PORCH   | BACK<br>PORCH | PIXEL<br>FOREQ. |
|-----------------|--------------------|------------------|---------------------|----------------------|------------------|------------------|---------------|-----------------|
| 640x350<br>/DOS | 37.9/70            | +                | 800                 | 449                  | (DOT/LINE)<br>64 | (DOT/LINE)<br>32 | 96            | (MHZ)<br>25.175 |
| 640×490         | 31.5/59.9          | -                | 800                 | 525                  | 96               | 8                | 40            | 25.175          |
| 640x480         | 37.9/72.8          | -                | 800                 | 520                  | 40               | 16               | 120           | 31.5            |
| VGA             | 37.5/75            | -                | 840                 | 500                  | 64               | 16               | 120           | 31.5            |
|                 | 35.2/56.3          | +                | 1024                | 625                  | 72               | 24               | 128           | 36.0            |
| 800x600         | 37.9/60.3          | +                | 1056                | 628                  | 128              | 40               | 88            | 40.0            |
| SVGA            | 48.1/72.2          | +                | 1040                | 666                  | 120              | 56               | 64            | 50.0            |
|                 | 46.9/75            | +                | 1056                | 625                  | 80               | 16               | 160           | 49.0            |
| 1024x768        | 48.4/60.0          | -                | 1344                | 806                  | 136              | 24               | 160           | 60.0            |
| XGA             | 56.5/70.1          | -                | 1328                | 806                  | 136              | 24               | 144           | 70.0            |
|                 | 60/75              | +                | 1312                | 800                  | 96               | 16               | 176           | 75.0            |
| 1280x1024       | 63.98/60.02        | +                | 1688                | 1066                 | 112              | 48               | 248           | 108             |
| SXGA            | 79.98/75.03        | +                | 1688                | 1066                 | 144              | 16               | 248           | 135             |

## Factory Preset Timing Table

| STANDARD | RESOLUTION | HORIZONTAL<br>FREQUENCY (kHz) | VERTICAL<br>FREQUENCY (Hz) |
|----------|------------|-------------------------------|----------------------------|
|          | 720 x 400  | 31.47                         | 70.0                       |
|          | 640 × 480  | 31.47                         | 60.0                       |
| VGA      | 640 × 480  | 35.00                         | 66.6                       |
|          | 640 × 480  | 37.50                         | 75.0                       |
|          | 640 × 480  | 37.861                        | 72.8                       |
|          | 800 × 600  | 35.156                        | 56.3                       |
|          | 800 × 600  | 37.879                        | 60.0                       |
| SVGA     | 800 × 600  | 48.077                        | 72.2                       |
|          | 800 × 600  | 46.875                        | 75.0                       |
|          | 832 x 624  | 49.725                        | 75.0                       |
|          | 1024 × 768 | 48.363                        | 60.0                       |
| XGA      | 1024 × 768 | 56.476                        | 70.0                       |
|          | 1024 x 768 | 60.24                         | 74.9                       |
|          | 1024 × 768 | 60.02                         | 75.0                       |

Note: the IBM modes and Mac modes not in table, please refer to the spec!

## **Monitor Block Diagram**

The LCD MONITOR will contain an main board, an inverter/power board, keypad board and internal adapter which house the flat panel control logic, brightness control logic and DDC. The Inverter board will drive the backlight of panel and the DC-DC conversion. The Adapter will provides the 12V DC-power to inverter/power board

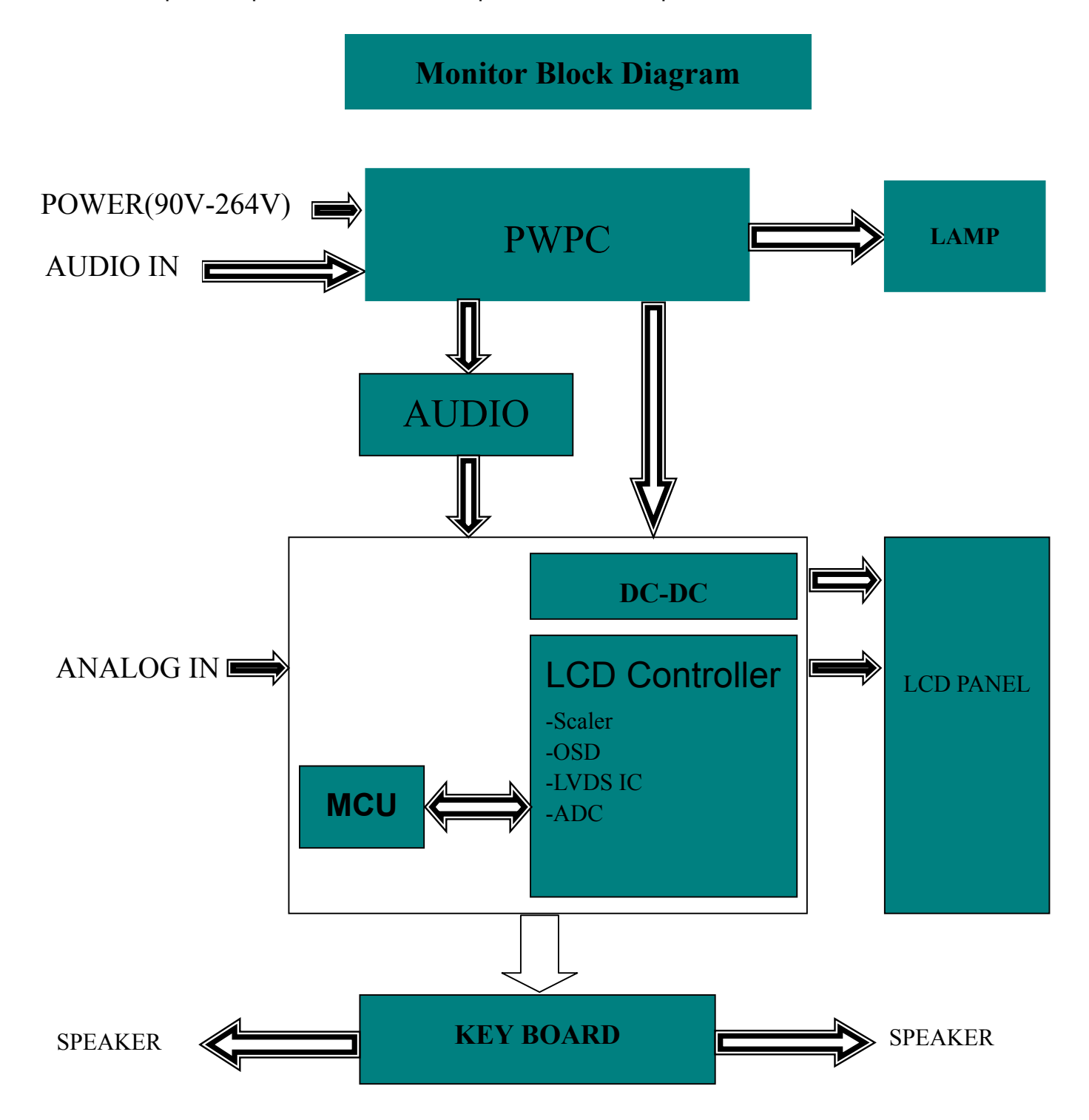

#### MAIN BOARD DIAGRAM

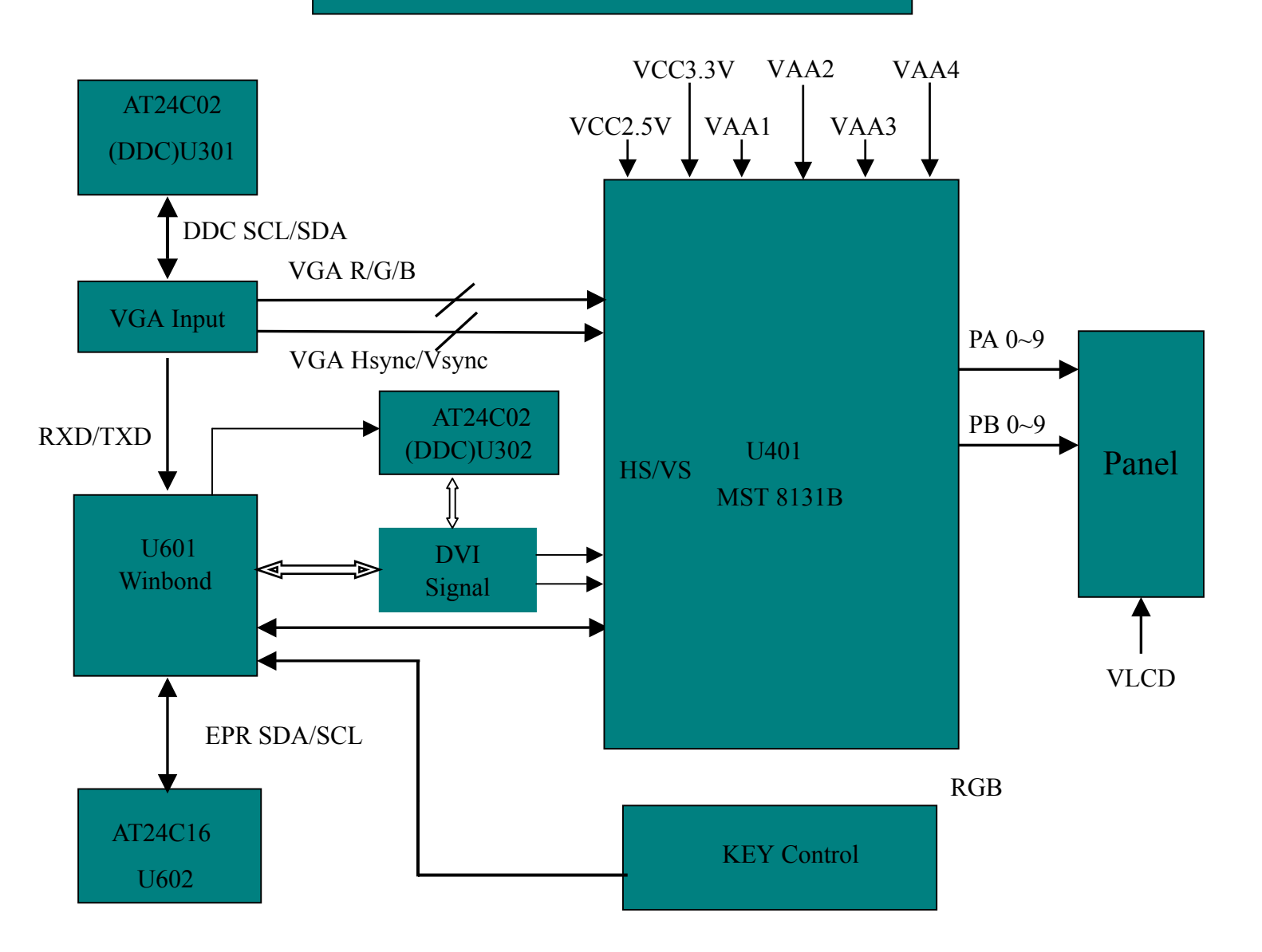

#### **Software Flow Chart**

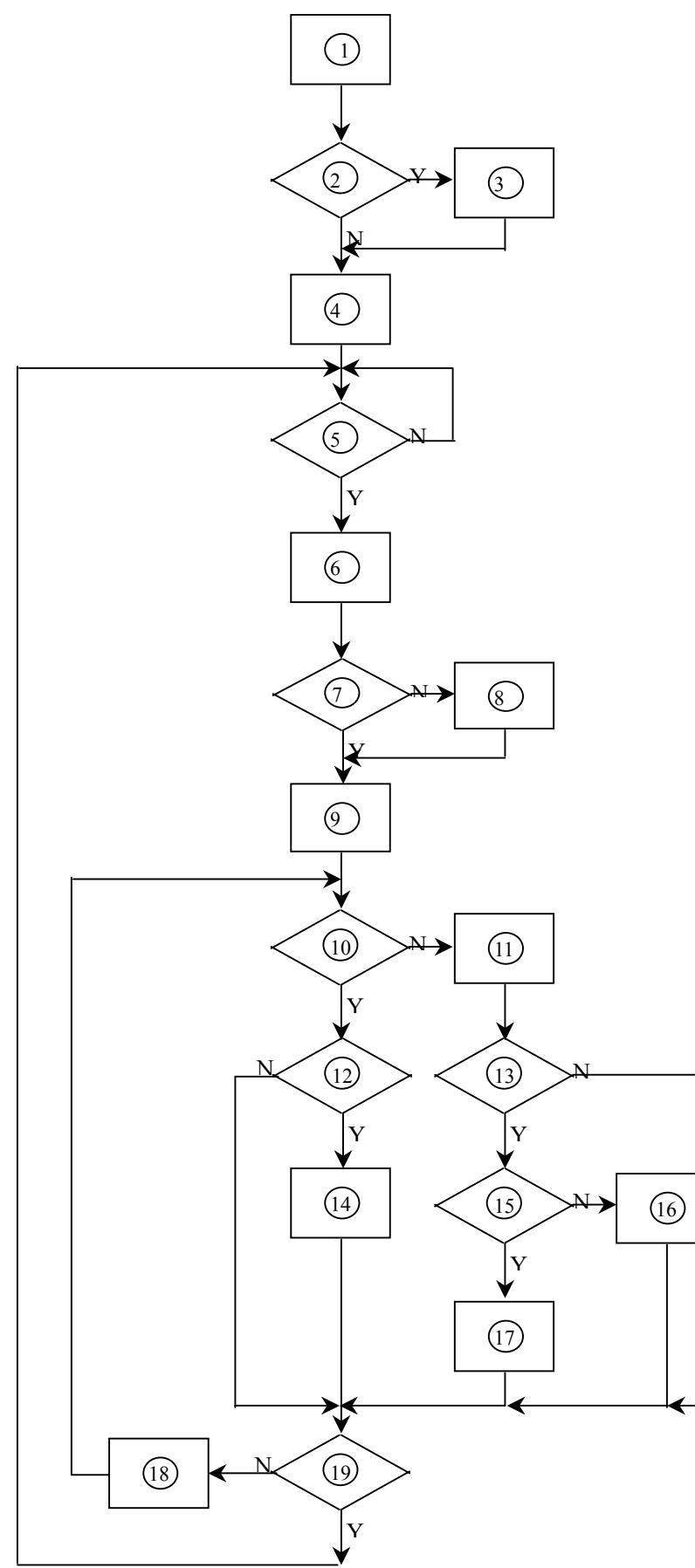

- 1) MCU initialize.
- 2) Is the eeprom blank?
- 3) Program the eeprom by default values.
- Get the PWM value of brightness from eeprom. Check the pin PANEL1 and PANEL2 to tell which panel to get with it.
- 5) Is the power key pressed?
- 6) Clear all global flags.
- 7) Are the AUTO and SELECT keys pressed?
- 8) Enter factory mode.
- Saving the power key status into eeprom. Turn on the LED and set it to green color. Scalar initializes.
- 10) In standby mode?
- 11) Update the lifetime of back light.
- 12) Check the analog and digital port, are there any signals coming?
- 13) Does the scalar send out a interrupt request?
- 14) Wake up the scalar.
- 15) Are there any signals coming from analog or digital port?
- 16) Display " No Input Signal " message. And go into standby mode after the message disappear.
- 17) Program the scalar to be able to show the coming mode.
- 18) Process the OSD display.
- 19) Read the keyboard. Is the power key pressed?

## Monitor Board Layout

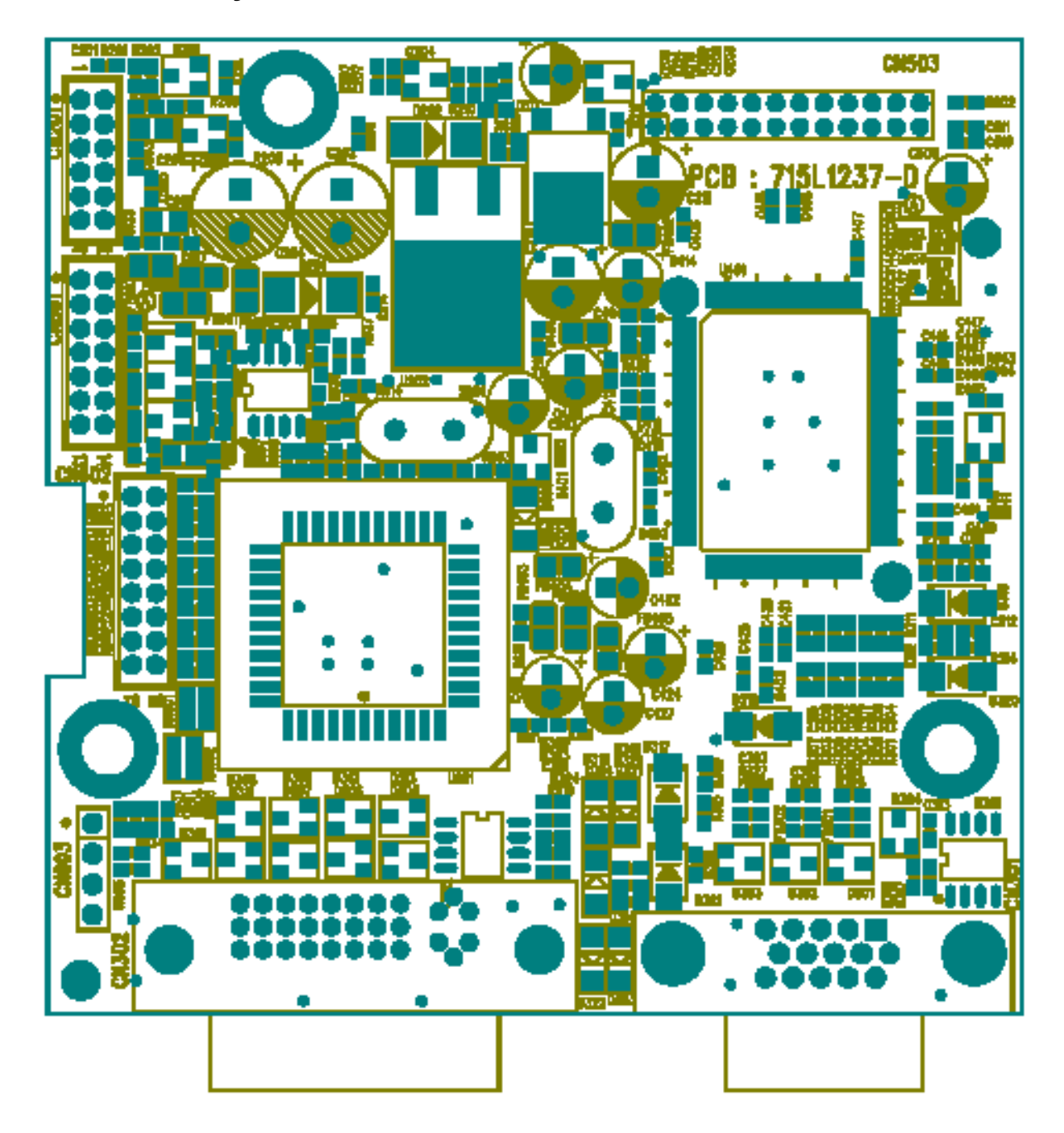

| Label | Component                |
|-------|--------------------------|
| U201  | RT9164-25CL              |
| U202  | AIC1084-33CM             |
| U301  | M24C02-WMN6T SMT         |
| U302  | M24C02-WMN6T SMT         |
| U401  | MST8131B PQFP-12         |
| U602  | AT24C16N-10SC-2.7        |
| U603  | MAX810STR SOT-23         |
| U601  | W78E65P-40               |
| X401  | CRYSTAL 14.318MHzHC-49US |
| X601  | 20MHZ                    |
| CN201 | WAFER 2*6P 2.0MM R/A     |
| CN601 | PIN HEADER 2*7P 2.0mm    |
| CN602 | WAFER 16PIN 2.0mm DIP    |
| CN503 | PIN HEADER 24P 2.0mm     |
| CN301 | 88L 35315F HS            |
| CN302 | DVID CONN 24P            |
|       |                          |

#### **Mechanical Specification**

#### The step between front bezel and back cover shall be within specification.

Top and Bottom Back cover & Bezel concavity

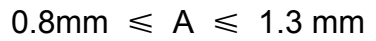

Left and Right Back cover & Bezel concavity

0.8mm  $\leq A \leq 1.3$  mm

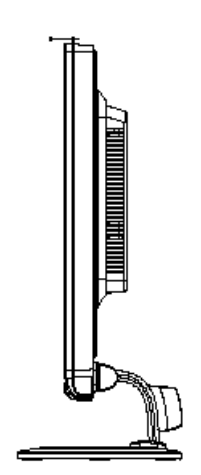

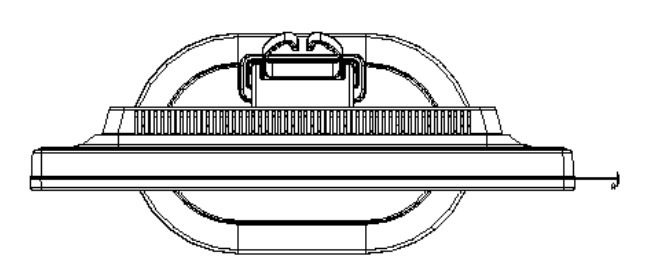

Back Cover & Hinge Cover concavity

#### $0mm \leq B \leq 0.5mm$

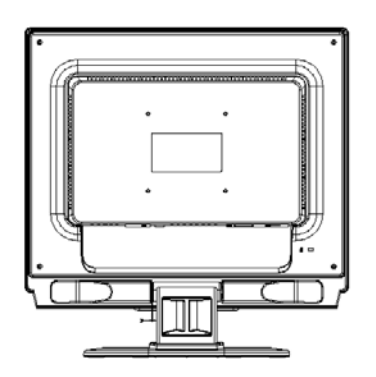

Base & Neck concavity

 $0mm \leq C \leq 0.6mm$ 

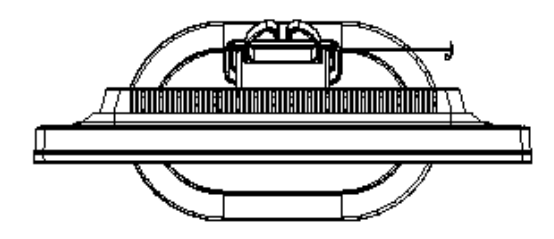

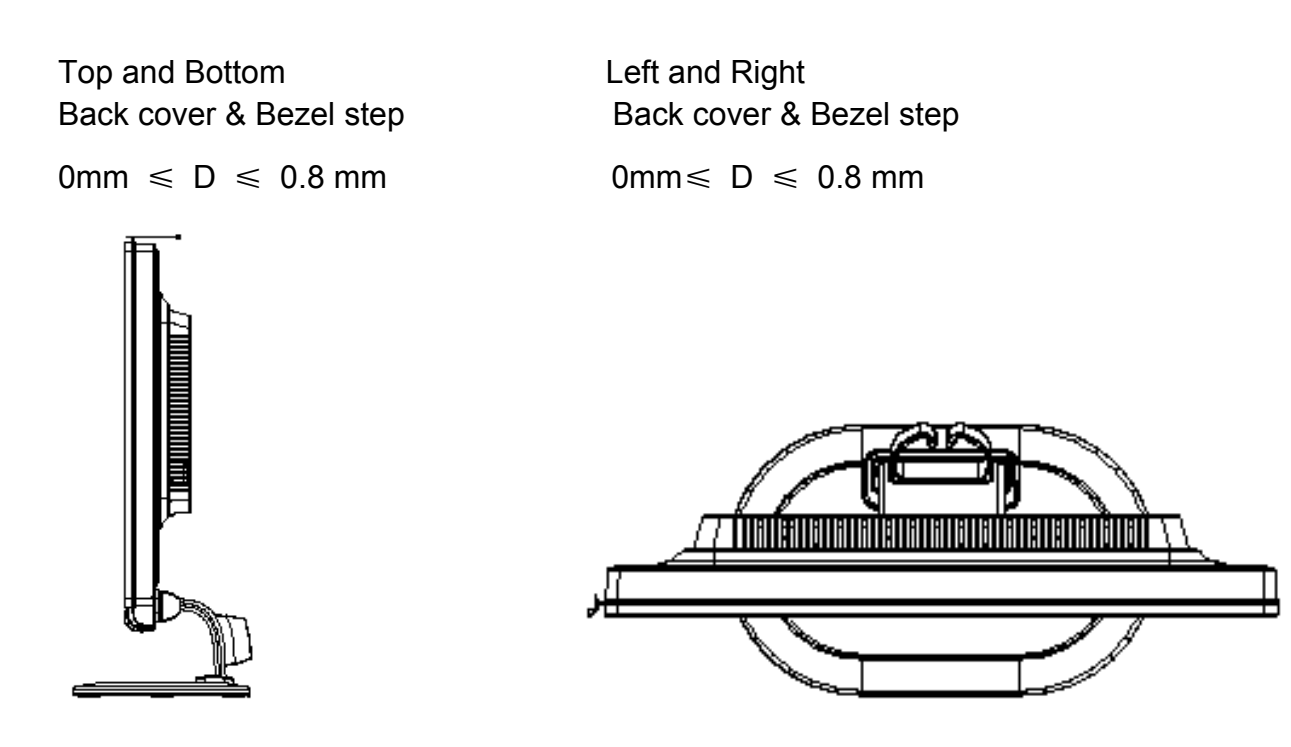

#### **LCD Horizontally**

The angle between front bezel and LCD unit in bottom side should not large than 1.0mm.

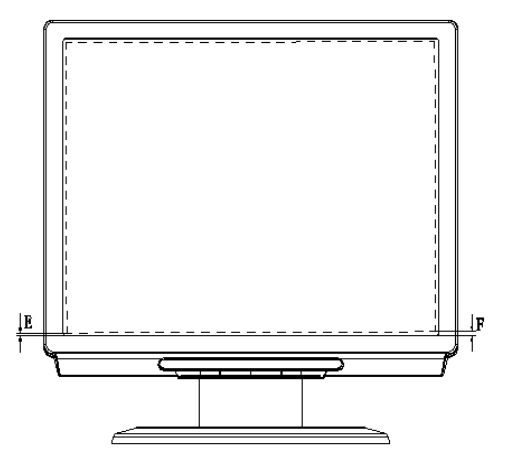

The distance of the LCD display unit from left side to right should not large than 4.0mm.

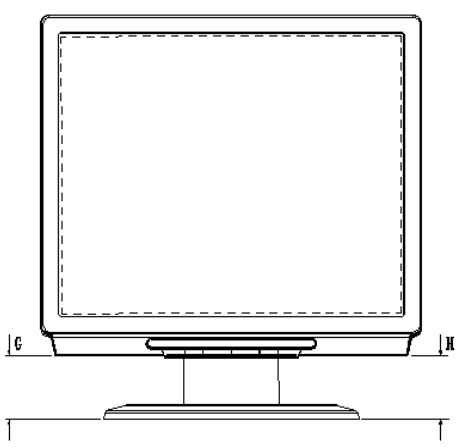

#### **Tilt Base Rotation**

Tilt up 15  $\pm$  2°/ down 5  $\pm$ 2°

#### **Plastic Material**

For TCO99Front BezelABS 94HBBack CoverABS 94HBThe OthersABS 94HBFor MPRIIFort BezelABS 94HBABS 94HBBack CoverABS 94HBThe OthersABS 94HB

#### GAP Spec.

Gap between panel with bezel is 0 mm < gap < 1.2 mm

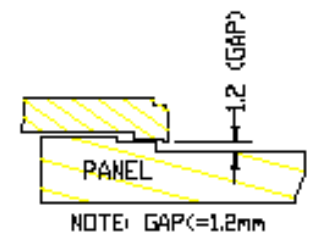

## Front Bezel

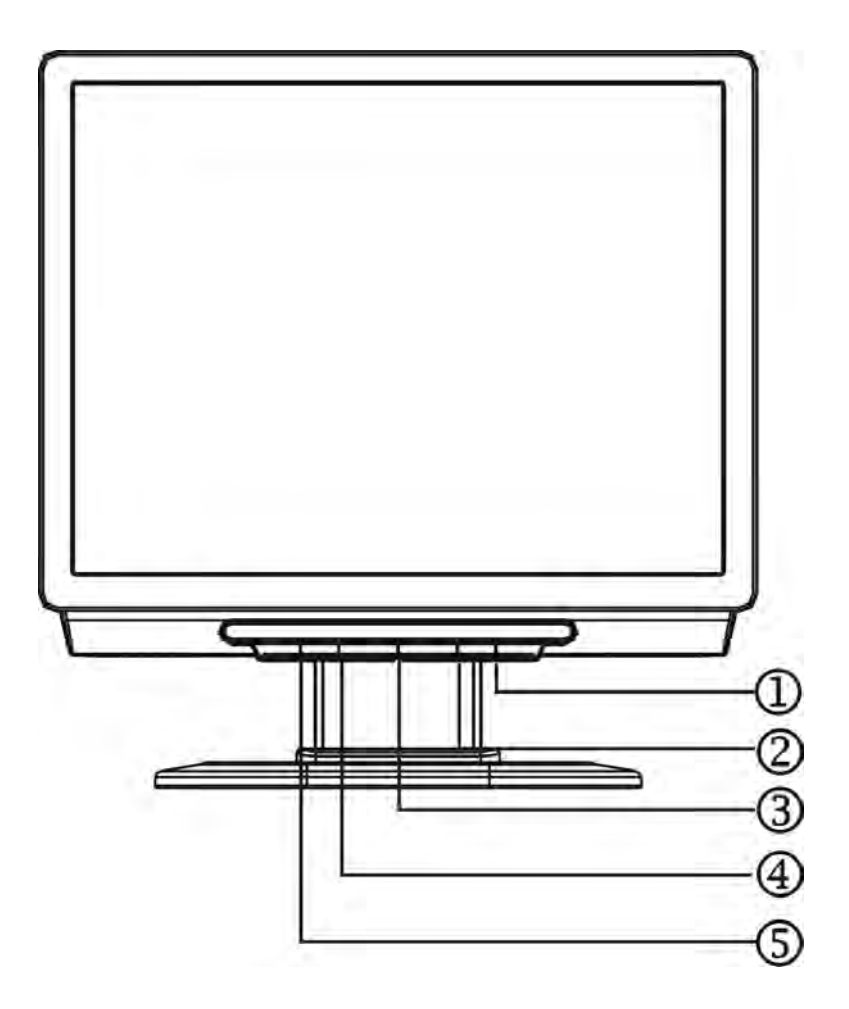

| Item | Description  |
|------|--------------|
| 1    | VEDIO (UP)   |
| 2    | VEDIO (DOWM) |
| 3    | POWER        |
| 4    | MENU/ENTER   |
| 5    | AUTO/EXIT    |

## **Rear Bezel**

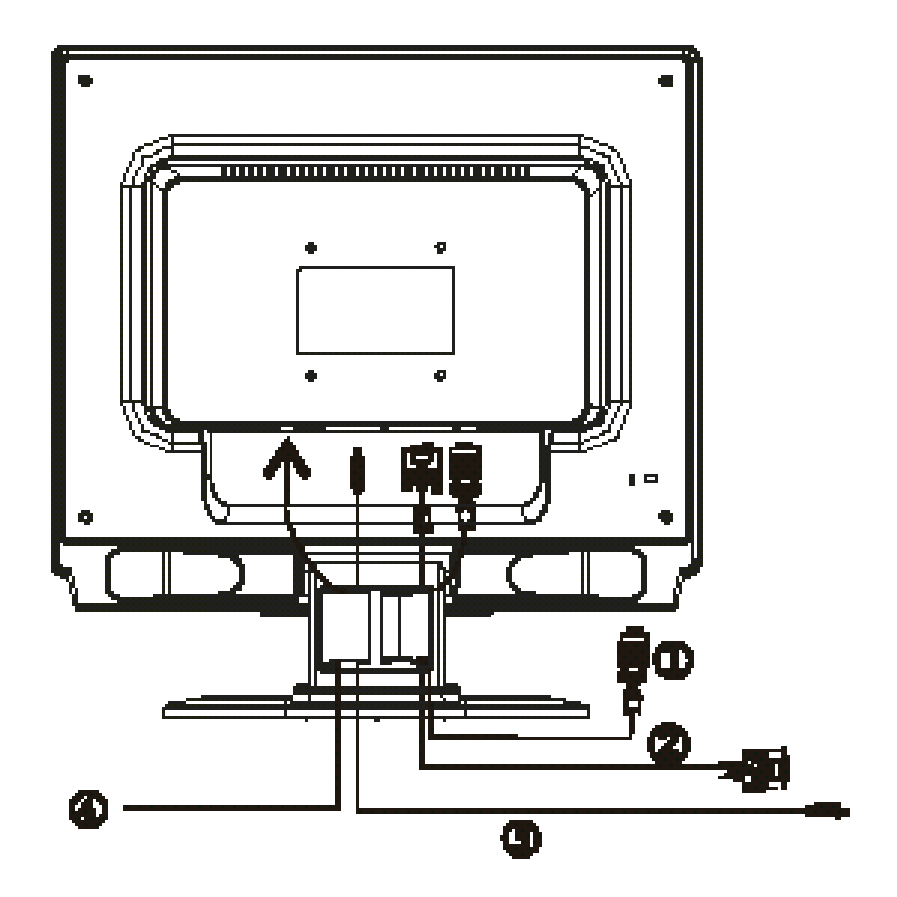

| Item | Description   |  |
|------|---------------|--|
| 1    | D-SUB Cable   |  |
| 2    | DVI CABLE     |  |
| 3    | AUDIO CABLE   |  |
| 4    | AC POWER CORD |  |

### **Operating Instructions**

Press the power button to turn the monitor on or off. The other control buttons are located at front panel of the monitor. By changing these settings, the picture can be adjusted to your personal preferences.

- The power cord should be connected.
- Connect the video cable from the monitor to the video card.
- Press the power button to turn on the monitor position. The power indicator will light up.

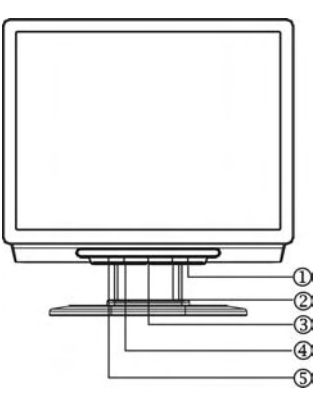

External Control Button

#### **External Controls**

| 1. | >/ Volume                                            | 4. | MENU/ENTER           |
|----|------------------------------------------------------|----|----------------------|
| 2. | Volume</td <td>5.</td> <td>Auto Adjust Key/Exit</td> | 5. | Auto Adjust Key/Exit |
| 3. | Power Key /LED                                       |    |                      |

#### Front Panel Control

• Power Button:

Press this button to turn the monitor ON or OFF.

• Menu / Enter :

Activate OSD menu when OSD is OFF or activate/de-activate adjustment function when OSD is ON or Exit OSD menu when in Volume Adjust OSD status.

• <Volume:</p>

Activates the volume control when the OSD is OFF or navigate through adjustment icons when OSD is ON or adjust a function when function is activated.

#### • >/Volume:

Activates the volume control when the OSD is OFF or navigate through adjustment icons when OSD is ON or adjust a function when function is activated.

• Auto Adjust button / Exit:

- 1. When OSD menu is in active status, this button will act as EXIT-KEY(EXIT OSD menu).
- 2. When OSD menu is in off status, press this button for 2 seconds to activate the Auto Adjustment function.

The Auto Adjustment function is used to set the HPos, VPos, Clock and Focus.

#### • Power Indicator:

Green — Power On mode. Orange — Off mode.

#### Notes

- Do not install the monitor in a location near heat sources such as radiators or air ducts, or in a place subject to direct sunlight, or excessive dust or mechanical vibration or shock.
- Save the original shipping carton and packing materials, as they will come in handy if you ever have to ship your monitor.
- For maximum protection, repackage your monitor as it was originally packed at the factory.
- To keep the monitor looking new, periodically clean it with a soft cloth. Stubborn stains may be removed with a cloth lightly dampened with a mild detergent solution. Never use strong solvents such as thinner, benzene, or abrasive cleaners, since these will damage the cabinet. As a safety precaution, always unplug the monitor before cleaning it.
- 1. Press the MENU-button to activate the OSD window. See figure 4.
- 2. Press <or >to select the desired function. See figure 4.
- 3. Press the MENU-button to select the function that you want to adjust.
- 4. Press < or >to change the settings of the current function.
- 5. To exit and save, select the exit function. If you want to adjust any other function, repeat steps 2-4.

## **Adjusting The Picture**

1.) Main OSD Menu : a. Outline:

I. Analog-Only Model

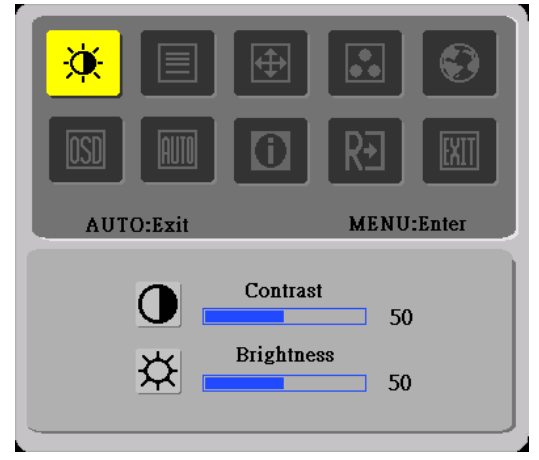

II. Dual-Input Model, Analog Signal Input

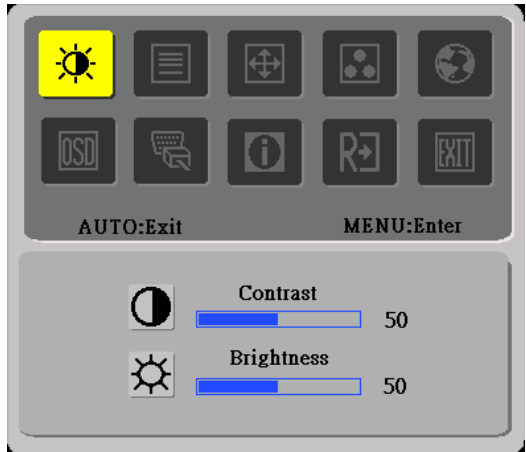

III. Dual-Input Model, Digital Signal Input

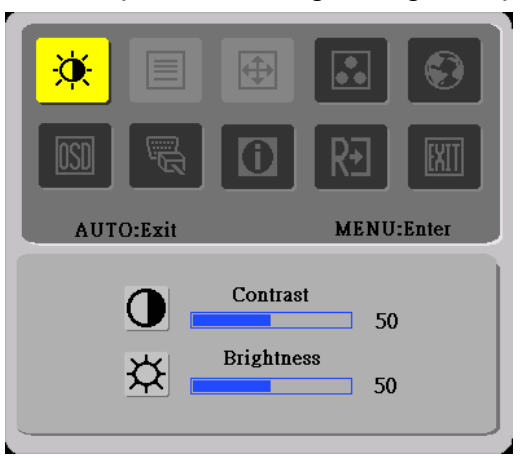

## b. The Description For Control Function :

| Main Menu                                    | Sub Menu       | Sub         | Description                                             | Adjustmen | Reset Value                                        |
|----------------------------------------------|----------------|-------------|---------------------------------------------------------|-----------|----------------------------------------------------|
| lcon                                         | Item           | Menu        |                                                         | t Range   |                                                    |
|                                              |                | lcon        |                                                         |           |                                                    |
|                                              | Contrast       | $\bigcirc$  | Contrast from Digital-register.                         | 0-100     | Recall Cool Contrast Value                         |
|                                              | Brightness     | ₩           | Backlight Adjustment                                    | 0-100     | Recall Cool Brightness Value                       |
|                                              | Focus          |             | Adjust Picture Phase to reduce<br>Horizontal-Line noise | 0-100     | Do Auto Config                                     |
|                                              | Clock          |             | Adjust picture Clock to reduce Vertical-Line noise.     | 0-100     | Do Auto Config                                     |
| <b></b>                                      | H. Position    |             | Adjust the horizontal position of the picture.          | 0-100     | Do Auto Config                                     |
|                                              | V. Position    |             | Adjust the verticalposition of the picture.             | 0-100     | Do Auto Config                                     |
|                                              | Warm           | N/A         | Recall Warm Color Temperature from<br>EEPROM.           | N/A       | The Color Temperature will be set to Cool.         |
|                                              | Cool           | N/A         | Recall Cool Color Temperature from<br>EEPROM.           | N/A       | The User R/G/B value(default                       |
|                                              | User / Red     | R           | Red Gain from Digital-register.                         | 0-100     | is 100) will not be Modified by<br>Reset function. |
|                                              | User / Green   | G           | Green Gain Digital-register.                            | 0-100     |                                                    |
| User / Blue Blue Gain from Digital-register. |                | 0-100       |                                                         |           |                                                    |
|                                              | English        | N/A         | Set OSD display language to English.                    | N/A       | The Language will be set to                        |
| <b>e</b>                                     | 繁體中文           | N/A         | Set OSD display language to Tranditional Chinese.       | N/A       | English.                                           |
|                                              | Deutsch        | N/A         | Set OSD display language to German.                     | N/A       | •                                                  |
|                                              | Français       | N/A         | Set OSD display language to French.                     | N/A       |                                                    |
|                                              | Español        | N/A         | Set OSD display language to Spain.                      | N/A       |                                                    |
|                                              | Italiano       | N/A         | Set OSD display language to Italian.                    | N/A       |                                                    |
|                                              | 简体中文           | N/A         | Set OSD display language to Simplified Chinese.         | N/A       |                                                    |
|                                              | 日本語            | N/A         | Set OSD display language to Japanese.                   | N/A       |                                                    |
|                                              |                | <b>+</b> □+ | Adjust the horizontal position of the OSD.              | 0-100     | 50                                                 |
|                                              | V. Position    | ţ           | Adjust the verticalposition of the OSD.                 | 0-100     | 50                                                 |
|                                              | OSD<br>Timeout | $\bigcirc$  | Adjust the OSD timeout.                                 | 10-120    | 10                                                 |

| (Analog-Only          | Auto Config | N/A | Auto Adjust the H/V Position, Focus and<br>Clock of picture.                       | N/A | N/A |
|-----------------------|-------------|-----|------------------------------------------------------------------------------------|-----|-----|
|                       | Analog      | N/A | Select input signal from analog (D-Sub)                                            | N/A | N/A |
| (Dual-Input<br>Model) | Digital     | N/A | Select input signal from digital (DVI)                                             | N/A | N/A |
| Û                     | Information | N/A | Show the resolution, H/V frequency and input port of current iput timing.          | N/A | N/A |
| RÐ                    | Reset       | N/A | Clear each old status of Auto-configuration and set the color temperature to Cool. | N/A | N/A |
| EXIT                  | Exit        | N/A | Exit OSD                                                                           | N/A | N/A |

#### 2.) Hot-Key Menu:

#### a. Outline:

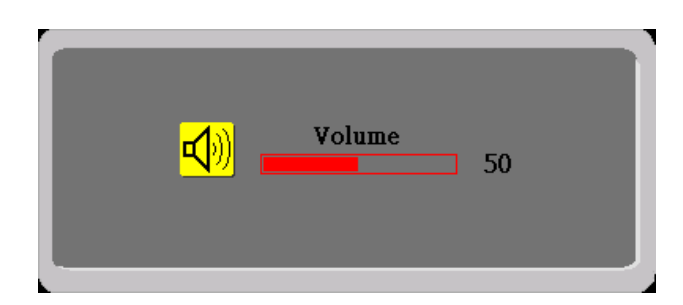

#### b. The Description For Hot-Key Function :

| ltem   | Operation                             | lcon               | Description                                | Adjustment | Reset |
|--------|---------------------------------------|--------------------|--------------------------------------------|------------|-------|
|        |                                       |                    |                                            | Range      | Value |
| Volume | When the OSD is closed, press Left or | <mark>-√</mark> 3) | Volume of Audio adjustment. The Audio will | 0-100      | 50    |
|        | Right button will be Volume Hot-Key   | <b>N</b> 99        | be Mute when volume=0.                     |            |       |
|        | Function                              |                    |                                            |            |       |

#### 3.) OSD Message:

#### a. Outline:

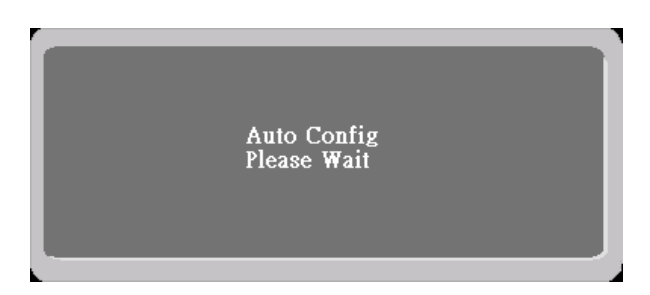

#### b. The Description For OSD Message :

| Item        | Description                                                                                                |
|-------------|----------------------------------------------------------------------------------------------------|
| Auto Config | 1.) When Analog signal input, if User Press Hot-Key "Auto", will show this message, and the monitor do     |
| Please Wait | the auto config function.                                                                                  |
|             | 2.) When Digital signal input, without this OSD Message.                                                   |
| Input Not   | When the Hsync Frequency, Vsync Frequency or Resolution is out of the monitor support range, will show     |
| Supported   | this message. This message will be flying.                                                                 |
| Cable Not   | 1.) Analog-Only Model : When the video cable is not connected, will show this message. This message        |
| Connected   | will be flying.                                                                                            |
|             | 2.) Dual-Input Model : Dual-Input Model without this OSD Message.                                          |
| No Signal   | 1.) Analog-Only Model : When the video cable is connected, but there is no active signal input, will show  |
|             | this message, then enter power saving.                                                                     |
|             | 2.) Dual-Input Model : When the video cable is not connected, or the video cable is connected but there is |
|             | no active signal input, will show this message, then enter power saving.                                   |

#### 4.) Logo:

When the monitor is power on, the LOGO will be showed in the center, and disappear slowly.

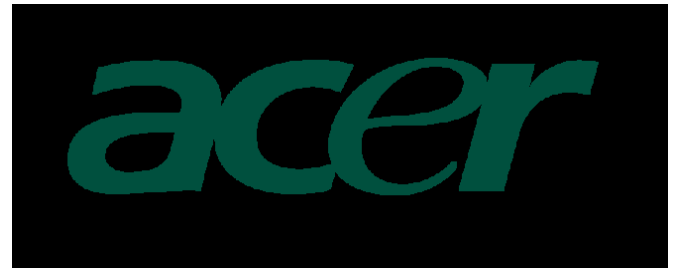

# How To Optimize The DOS-Mode Plug And Play

#### Plug & Play DDC1/2B Feature

This monitor is equipped with VESA DDC1/2B capabilities according to the VESA DDC STANDARD. It allows the monitor to inform the host system of its identity and, depending on the level of DDC used, communicate additional information about its display capabilities. The communication channel is defined in two levels, DDC1 and DDC2B.

The DDC1 is a unidirectional data channel from the display to the host that continuously transmits EDID information. The DDC2B is a bidirectional data channel based on the I<sup>2</sup>C protocol. The host can request EDID information over the DDC2B channel.

# This monitor will appear to be non-functional if there is no video input signal. In order for this monitor to operate properly, there must be a video input signal.

This monitor meets the Green monitor standards as set by the Video Electronics Standards Association (VESA) and/or the United States Environmental Protection Agency (EPA) and The Swedish Confederation Employees (NUTEK). This feature is designed to conserve electrical energy by reducing power consumption when there is no video-input signal present. When there is no video input signal this monitor, following a time-out period, will automatically switch to an OFF mode. This reduces the monitor's internal power supply consumption. After the video input signal is restored, full power is restored and the display is automatically redrawn. The appearance is similar to a "Screen Saver" feature except the display is completely off. The display is restored by pressing a key on the keyboard, or clicking the mouse.

#### **Using The Right Power Cord**

The accessory power cord for the Northern American region is the wallet plug with NEMA 5-15 style and is UL listed and CSA labeled. The voltage rating for the power cord shall be 125 volts AC.

Supplied with units intended for connection to power outlet of personal computer: Please use a cord set consisting of a minimum No. 18 AWG, type SJT or SVT three conductors flexible cord. One end terminates with a grounding type attachment plug, rated 10A, 250V, CEE-22 male configuration. The other end terminates with a molded-on type connector body, rated 10A, 250V, having standard CEE-22 female configuration.

Please note that power supply cord needs to use VDE 0602, 0625, 0821 approval power cord in European counties.

#### Update the firmware

1.Tools:

- a. ISP Kit (Prepared by CMO) picture 1
- b. RS232 Comport Cable -- picture 2
- c. D-sub Cable
- d. Adapter

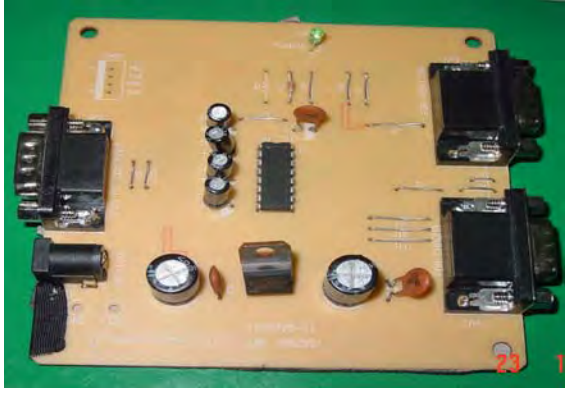

No.1 –kit 2.Install kit as below:

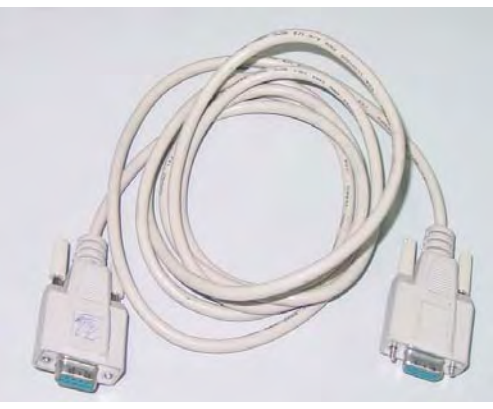

No.2-kit

Step1—Get a Kit

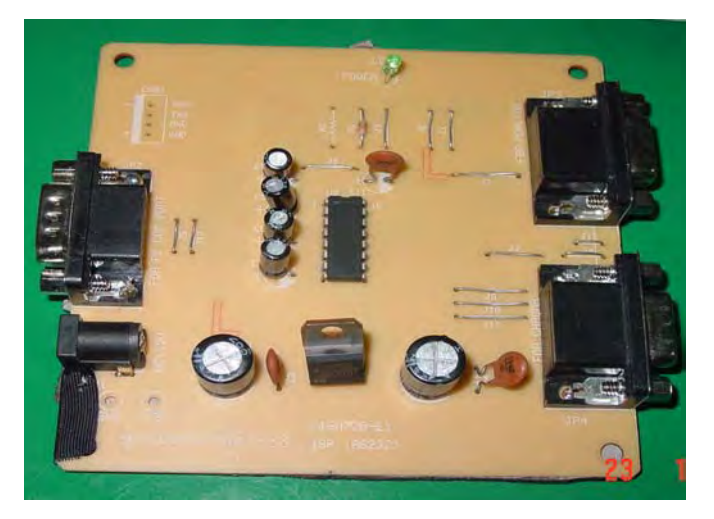

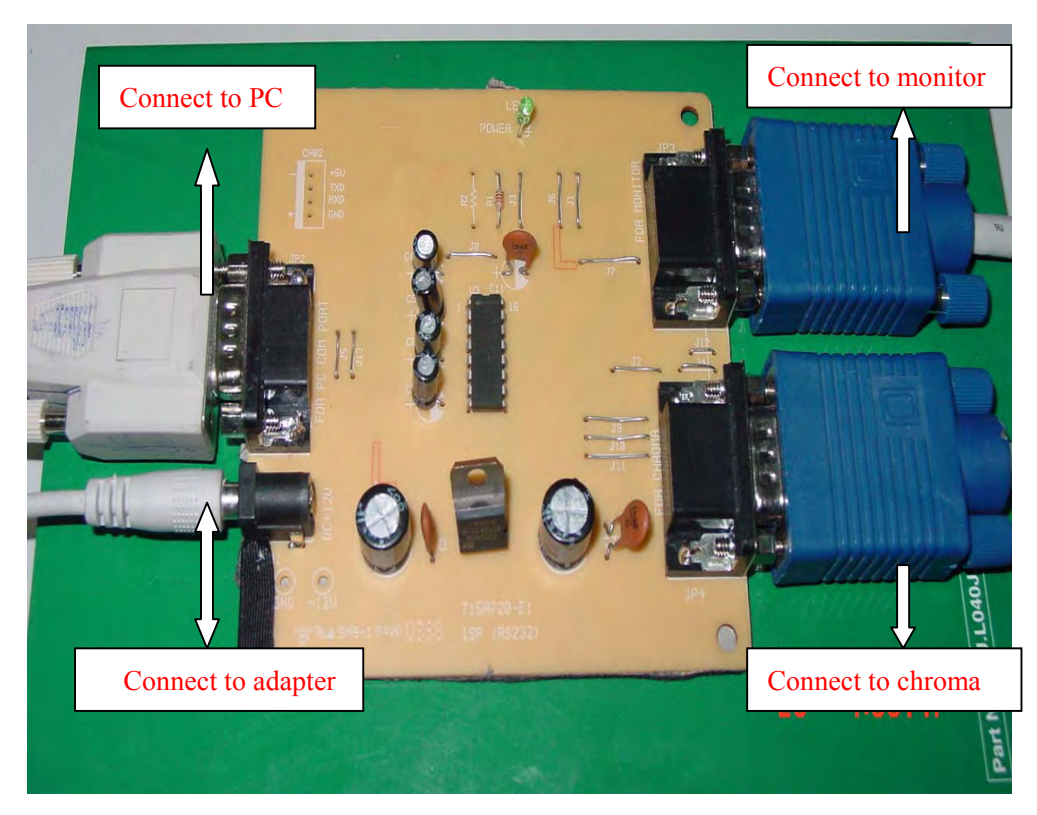

Step2---join RS232 Monitor cable, and Adapter

Step3—When the LED turns Green, It will start running

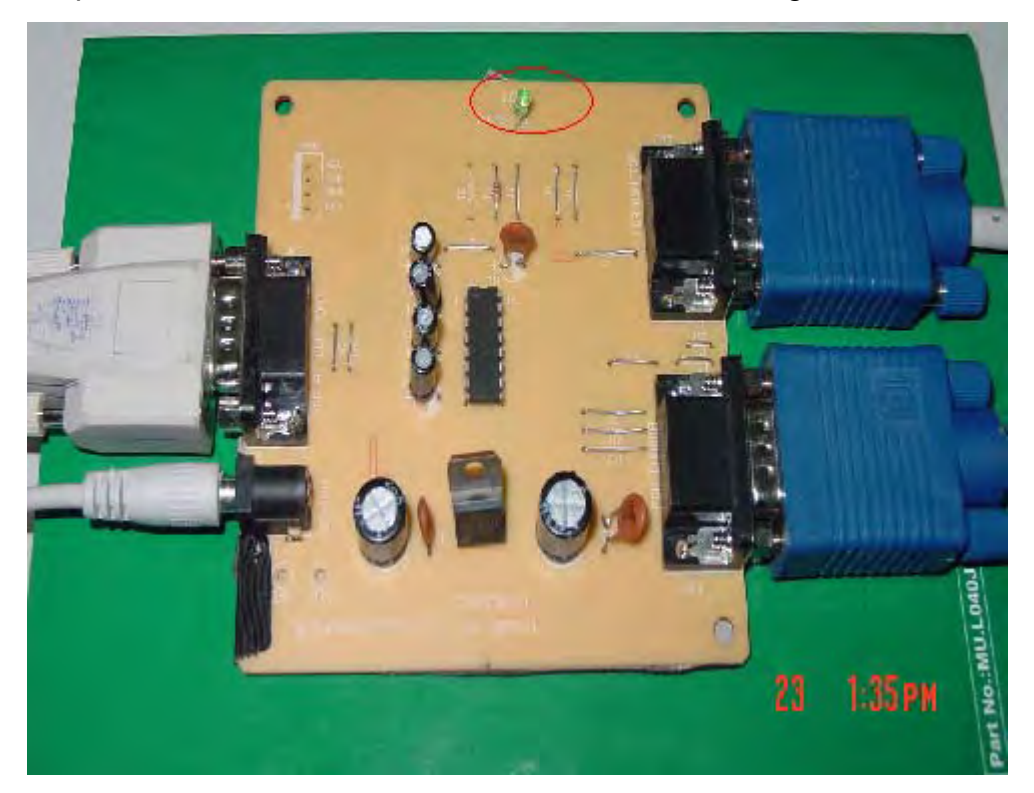

#### 3. Program Runnig

Before update the firmware ,please power on the monitor, in this time,please push your finger to control the keyswitch(left: "< ", right"> ", insert and draw the DC power ,the interface will appear "ISP" mode.

Step1-Open the ISP tool. And Select the MCU type

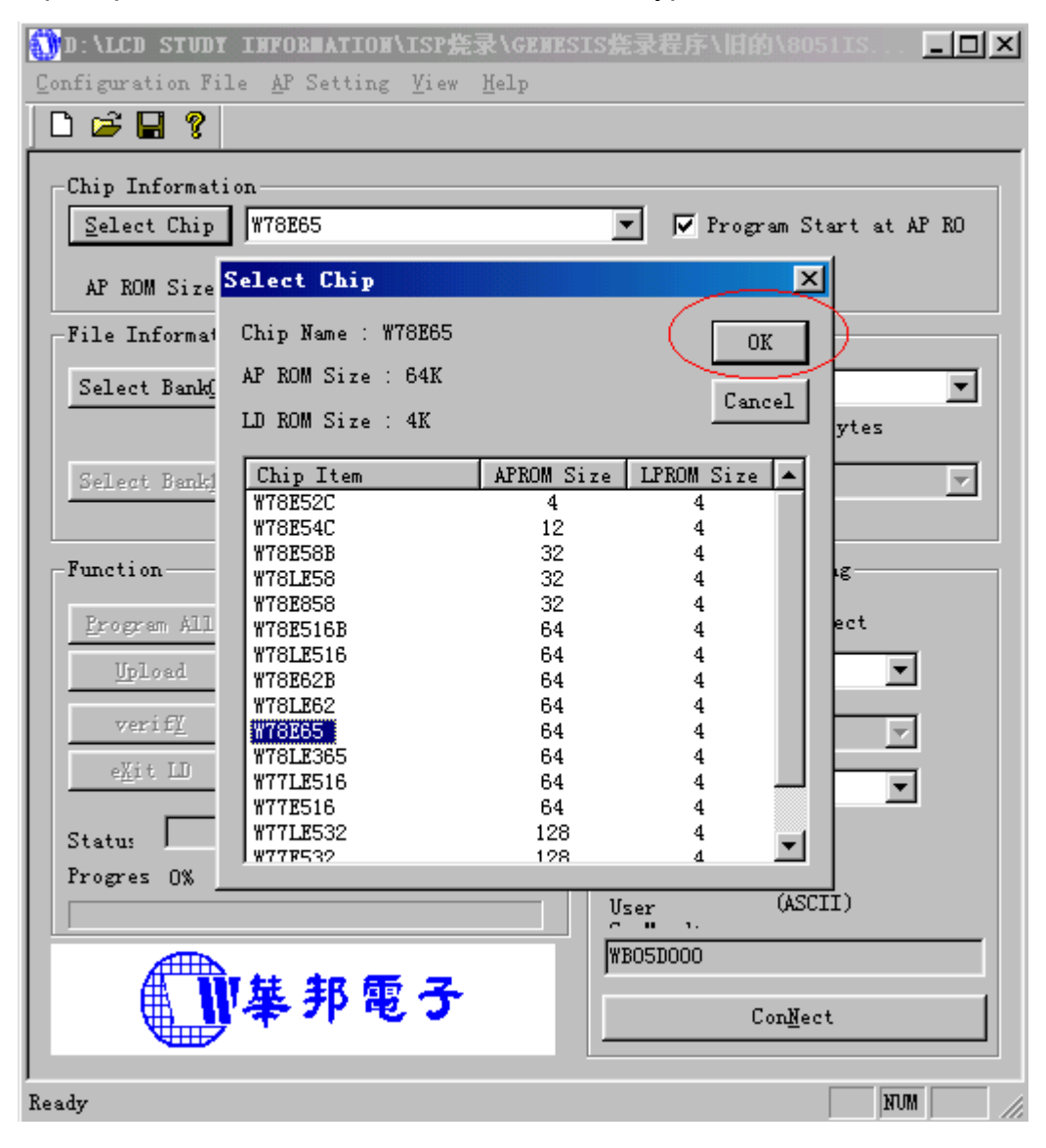

# Step2—Select Bank where is the new firmware ?

| D:\LCD STUDY INFORMATION\ISP 先录\GENES<br>Configuration File AP Setting Yiew Help | IS 烧录程序 \新的 \ ISPTRI □ ×     |
|----------------------------------------------------------------------------------|------------------------------|
| D 😅 🖬 💡                                                                          |                              |
| Chip Information                                                                 |                              |
| Select Chip W78E65                                                               |                              |
| AP ROM Size : 64K TT ROM Si                                                      | 70 · 4K                      |
| -File Information-                                                               |                              |
| Select Bank①<br>授守 ①:<br>日 Acer                                                  | Model final core 💌 🚹 💋 💾 🥅   |
| Ch. acer2=80316=07115X608                                                        | -V016. hex                   |
| Select Bank                                                                      |                              |
| - Cho                                                                            |                              |
| Function                                                                         |                              |
| Lirogram All (文件名 (2): acer2-8031                                                | b-CPT15XG08-V016. hex 打开 (Q) |
| 文件类型 (I): All Files                                                              | (*.*) ▼ 取消                   |
| veriti                                                                           | AP Baud 9600 V               |
|                                                                                  | LD Baud Rate :               |
| Statu:                                                                           | Switch to LD by User Command |
|                                                                                  | User (ASCII)                 |
|                                                                                  |                              |
| ●                                                                                | ConNect                      |
|                                                                                  |                              |
| Ready                                                                            | NUM //                       |

#### Step3—Choose the File Format

a: when you already choose the New firmware ,a small pane appear "File Format",please choose the "inte he", no "Binary ", and following choose the "OK"

| 🚺D:\LCD STUDY INFORMATION\ISP烧录\GENES]                 | IS焼录程序 \新的 \ ISP BI <b>回回区</b>               |
|--------------------------------------------------------|----------------------------------------------|
| Configuration File AP Setting View Help                |                                              |
|                                                        |                                              |
| Chip Information<br>Select Chip W78E65                 | <b></b>                                      |
| AP ROM Size : 64K LD ROM Siz                           | :e : 4K                                      |
| -File Information                                      |                                              |
| Select BankO C:\Acer Model final core\acer<br>Check Su | -2-8031b-CPT15XG08-V016. hex                 |
| Select Banki<br>Check Su<br>Check Su                   | inary                                        |
| Function<br>Program All (Eraset © FF © 0               | D Disconnect                                 |
| Verify (Verify                                         | COM1  None                                   |
| e <u>X</u> it LD (Exit LD)                             | AP Baud 9600 -                               |
| Status                                                 | LD Daud Nate .                               |
| Progres 0%                                             | Switch to LD by Vser Command<br>Vser (ASCII) |
| 「「「華邦電子                                                | Con <u>N</u> ect                             |
| Ready                                                  | NUM ///                                      |

| IND:\LCD STUDY INFORMATION\ISP焙录\GENES    | SIS焼录程序\新的\ISPTBI 💶 🗙          |
|-------------------------------------------|--------------------------------|
| Configuration File AP Setting View Help   |                                |
|                                           |                                |
| Chip Information<br>Select Chip W78E65    | ×                              |
| AP ROM Size : 64K LD ROM Si               | ze:4K                          |
| File Information                          |                                |
| Select BankO C:\Acer Model final core\ace | er2-8031b-CPT15XG08-V016.hex 💌 |
| Check Sum : 99AEh                         | File 63.3K(64848)Bytes         |
| Select Bankl                              | <b>V</b>                       |
| Check Sum :                               | File File Size :               |
| Function                                  | Communication Setting          |
| Erogram All (Erase+Write+Verify           | Online : Disconnect            |
| Upload (Read + Save)                      | Port COM1                      |
| verify (Verify Codes)                     | Port Hone                      |
| e <u>X</u> it LD (Exit LD)                | AP Baud 9600 💌                 |
| Statu:                                    | LD Baud Rate :                 |
| Progres 0%                                | 🖵 Switch to LD by Vser Command |
|                                           | User (ASCII)                   |
| 「W基邦雷子                                    |                                |
|                                           | ConNect                        |
|                                           |                                |
| Ready                                     |                                |

Step4-- Select the communication Setting: Port Name, the "Port" the same your PC COM"

Step5-- Click the "ConNect" button.

| 1 D:\LCD STUDY INFORMATION\ISP                                        | IS党录程序\新的\ISPTBI 🔲 🗆 🗙         |
|-----------------------------------------------------------------------|--------------------------------|
| Configuration File AP Setting View Help                               |                                |
| 🗅 🚔 🖬 💡                                                               |                                |
| Chip Information<br>Select Chip   \\\\\\\\\\\\\\\\\\\\\\\\\\\\\\\\\\\ |                                |
| AP ROM Size : 64K LD ROM Si                                           | <br>ze:4K                      |
| File Information                                                      |                                |
| Select BankO C:\Acer Model final core\ace                             | r2-8031b-CPT15XG08-V016. hex 💌 |
| Check Sum : 99AEh                                                     | File 63.3K(64848)Bytes         |
| Select Bankl                                                          | <b>—</b>                       |
| Check Sum :                                                           | File File Size :               |
| Function                                                              | Communication Setting          |
| Program All (Erase+Write+Verify                                       | Online : Disconnect            |
| Upload (Read + Save)                                                  | Port COM1 💌                    |
| verify (Verify Codes)                                                 | Port None                      |
| eXit LD (Exit LD)                                                     | AP Baud 9600 🔽                 |
|                                                                       | LD Baud Rate :                 |
| Progres 0%                                                            | Switch to LD by User Command   |
|                                                                       | User (ASCII)                   |
|                                                                       |                                |
|                                                                       | ConNect                        |
| Ready                                                                 |                                |

Step6-- Before Executing ISP,the interface change as below Click "Program All" button that will execute erase and program

| INFORMATION/ISP 集录/GENES                                                                                                    | IS党录程序\旧的\8051IS 📃 🗆 🗙                                                                                                    |
|----------------------------------------------------------------------------------------------------|----------------------------------------------------------------------------------------------------|
| Configuration File AP Setting View Help                                                                                                    |                                                                                                    |
|                                                                                                    |                                                                                                    |
| Chip Information<br>Select Chip W78E65<br>AP ROM Size : 64K LD ROM Siz<br>File Information                                                                  | ▼ Frogram Start at AP RO<br>ze : 4K                                                                                                    |
| Select BankO C:\Acer Model final core\ace                                                                                                    | r2-8031b-CPT15XG08-V016.hex                                                                                                    |
| Check Sum : 99AEh                                                                                                    | File Size : 63.3K(64848)Bytes                                                                                                    |
| Select Banki                                                                                                    | <b>y</b>                                                                                                    |
| Check Sum :                                                                                                    | File Size :                                                                                                    |
| Function<br>Program All (ErasetVrite Need Verif<br>Upload (Read + Save)<br>verifY (Verify Codes)<br>eXit LD (Exit LD)<br>Statu:<br>Progres 0%<br>Frogres 0% | Communication Setting<br>Online : Connected<br>Port COM1<br>Port None<br>AP Baud 57600<br>LD Baud Rate : 57600<br>User (ASCII)<br>ConNect Next Chip |
| Ready                                                                                                    | NUM                                                                                                    |

## Step7—ISP is processing.

| D:\LCD STUDY INFORMATION\ISP 先录\GENES     | 3IS焼录程序\旧的\8051IS 💶 🛛         |
|-------------------------------------------|-------------------------------|
| Configuration File AP Setting View Help   |                               |
|                                           |                               |
| Chip Information<br>Select Chip W77E532   | 🔽 🗖 Program Start at AP RO    |
| AP ROM Size : 128K LD ROM Si              | ize: 4K                       |
| File Information-                         |                               |
| Select Bankg C:\WINDOWS\Desktop\acer2-813 | 31b-AUM190EN02-V011. hex      |
| Check Sum : 8DFCh                         | File Size : 63.1K(64604)Bytes |
| Select Bank <u>1</u>                      | <b>v</b>                      |
| Check Sum :                               | File Size :                   |
| Function                                  | Communication Setting         |
| Program All (Brase+Write Need Veria       | Online : Connected            |
| Upload (Read + Save)                      | Port COM1 💌                   |
| verify (Verify Codes)                     | Port None 💌                   |
| eXit LD (Exit LD)                         | AP Baud 57600 🔽               |
| Status Program (BankO): Writing           | LD Baud Rate : 57600          |
| Progres 27520 Bytes (42%)                 | View (ASCIT)                  |
|                                           |                               |
|                                           | nB05D000                      |
| ₩ # 7P @ J                                | Con <u>M</u> eat Next Chip    |
| Ready                                     | NUM                           |

| D:\LCD STUDY INFORMATION\ISP烧录\GENES      | IS焼录程序\旧的\8051IS 💶 🗙          |
|-------------------------------------------|-------------------------------|
| Configuration file of Setting View help   |                               |
|                                           |                               |
| Select Chip WT7E532                       | ▼ Program Start at AP RO      |
|                                           |                               |
| Rile To formation                         | ze . 4K                       |
| File Information                          |                               |
| Select Bank0 C:\WINDOWS\Desktop\acer2-813 | 1b-AUM190EN02-V011. hex 🔽     |
| Check Sum : 8DFCh                         | File Size : 63.1K(64604)Bytes |
| Select Bank1                              | ▼                             |
| Check Sum :                               | File Size :                   |
| Function                                  | Communication Setting         |
| <u>Program All</u> (Erase+Writ Infomation | Connected                     |
| Upload (Read + Say                        | COM1 🔽                        |
| verif <u>Y</u> (Verify Coc                | None                          |
| eXit LD (Frit LD)                         |                               |
|                                           |                               |
| Status (Program (BankO): OK!              | LD Baud Bate : 57600          |
| Progres 64604 Bytes (100%)                | IIsen (ASCII)                 |
|                                           |                               |
|                                           | 000000                        |
| <b>ा</b> के 17 के उ                       | Con <u>N</u> ect Next Chip    |
|                                           |                               |
| Ready                                     | NUM                           |

Step8-- Then you can get the window as follow, and Program ok.

Step9--Click "verify" button that will execute verify action. Then you can get the window as follow, and click ok.After update the program of APROM, must remove the Reboot Mode condition.

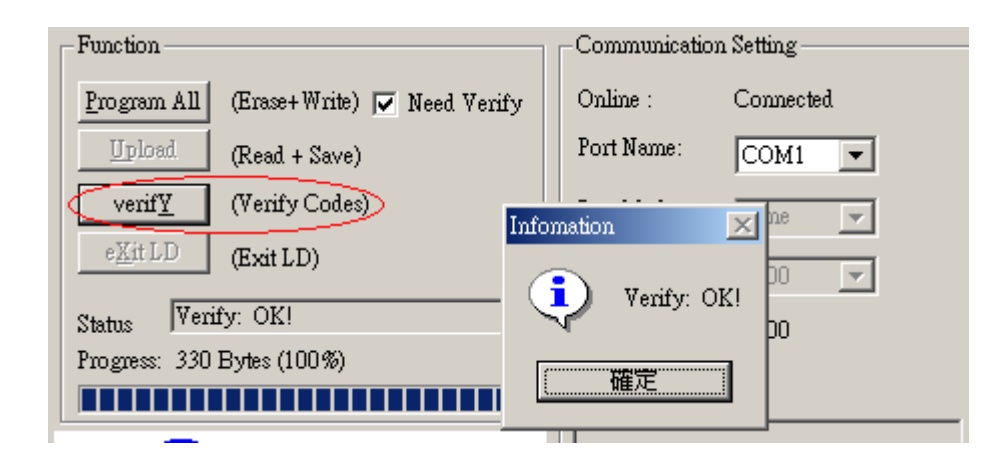

## **Chapter 3**

#### Machine Disassembly

This chapter contains step-by-step procedures on how to assemble the monitor for maintenance.

#### **Disassembly Procedure**

#### **Disassemble the base**

- 1. Remove the neck cover.
- 2. Remove the four screws to release the hinge.
- 3. Remove the base

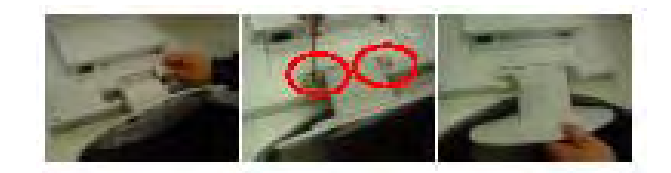

#### **Disassemble the chassis**

- 1. To fix the LVD cable with the panel, and stick
- 2. To fix the main frame on the panel
- 3. give the panel to lock the Screws
- 4. To fix the power board on the main frame with screws
- 1. To fix the audio board together with power board
- 6.To connect the main board with audio board and LVD cable
- 7.To fix the main board with screws.
- 8. To put the bezel on level place
- 9. To cover the panel with front bezel
- 10. To fix the shield on the main frame with screws
- 11. To put and fix the rear cover with screws
- 12. take the base together with interfaces
- 13. so the monitor was finishing!

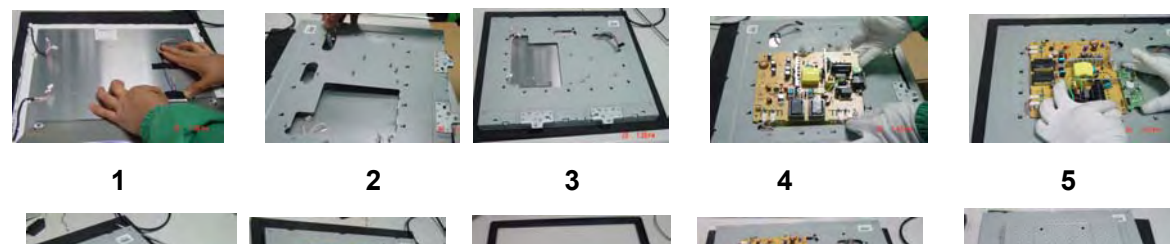

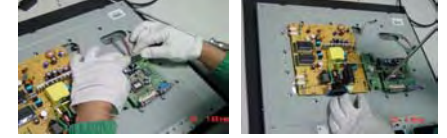

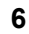

7

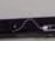

8

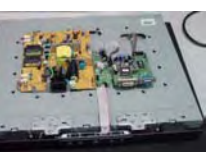

9

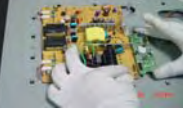

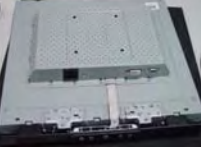

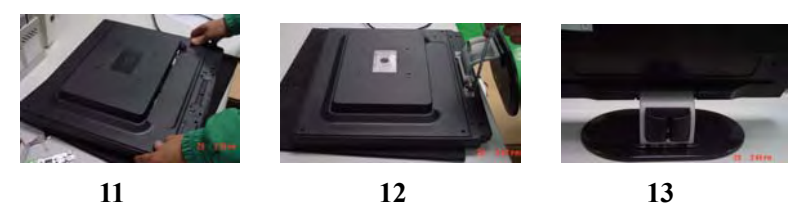

- **NOTE: 1.**The screws for the different components vary in size. During the disassembly process, group the screws with the corresponding components to avoid mismatch when putting back the components.
  - **2**. Note: The monitor surface is susceptible to scratching!Therefore,lay the monitor on a soft surface when mounting or removing the base.
  - 3.Wear gloves
  - Warning: 1.In order to prevent the static disturbance, wear resisting static ring
    - 2. No watch

#### **Troubleshooting**

#### This chapter provides troubleshooting information for the AL1921:

### Main Board

#### 1. No Screen Appear

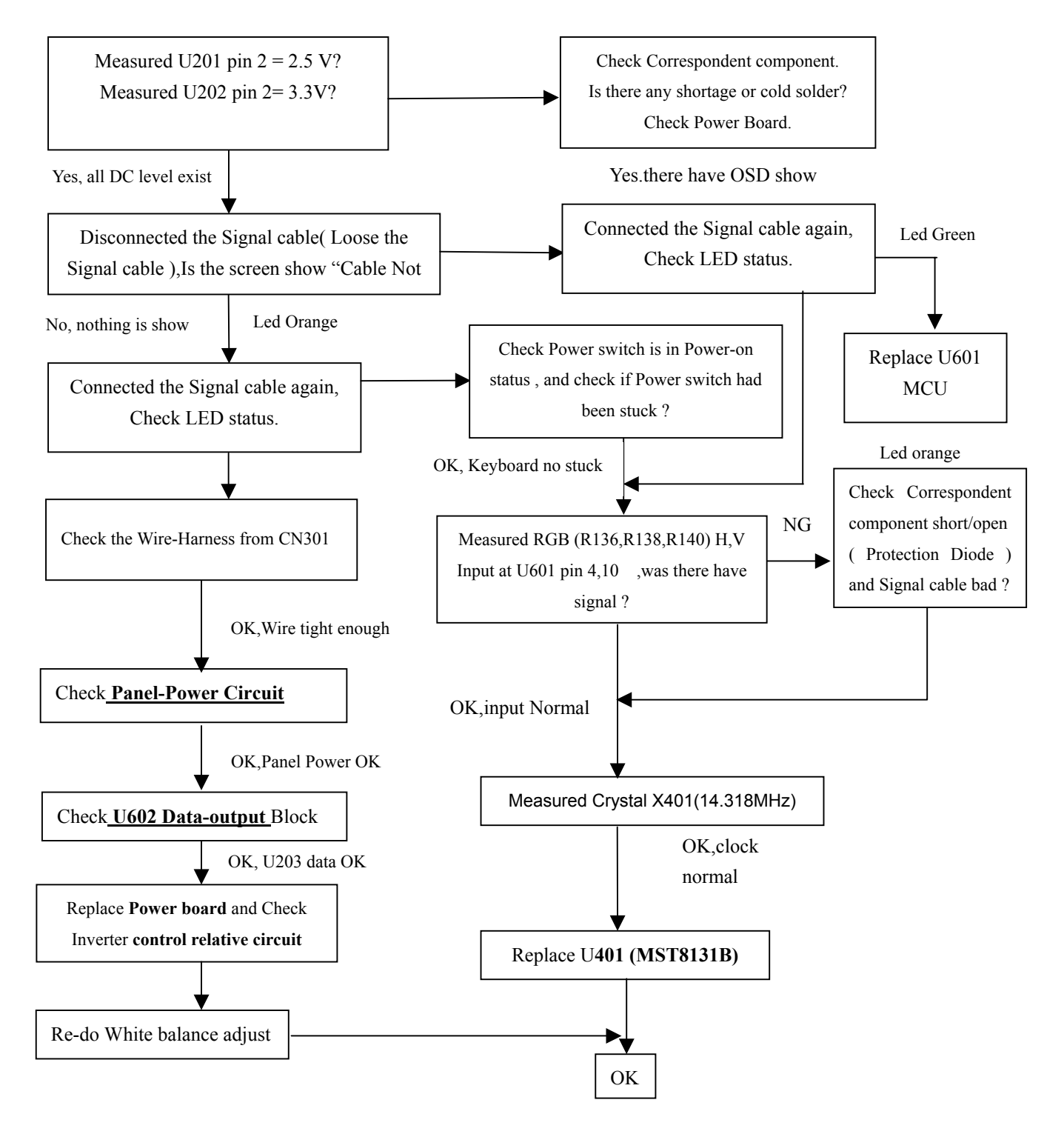

Note:1.If Replace "**MAIN-BOARD**", Pleasere-do "DDC-content" programmed & "WHITE-Balance". 2. If Replace "Power Board" only, Please re-do "WHITE-Balance".

#### 2.Panel-Power Circuit

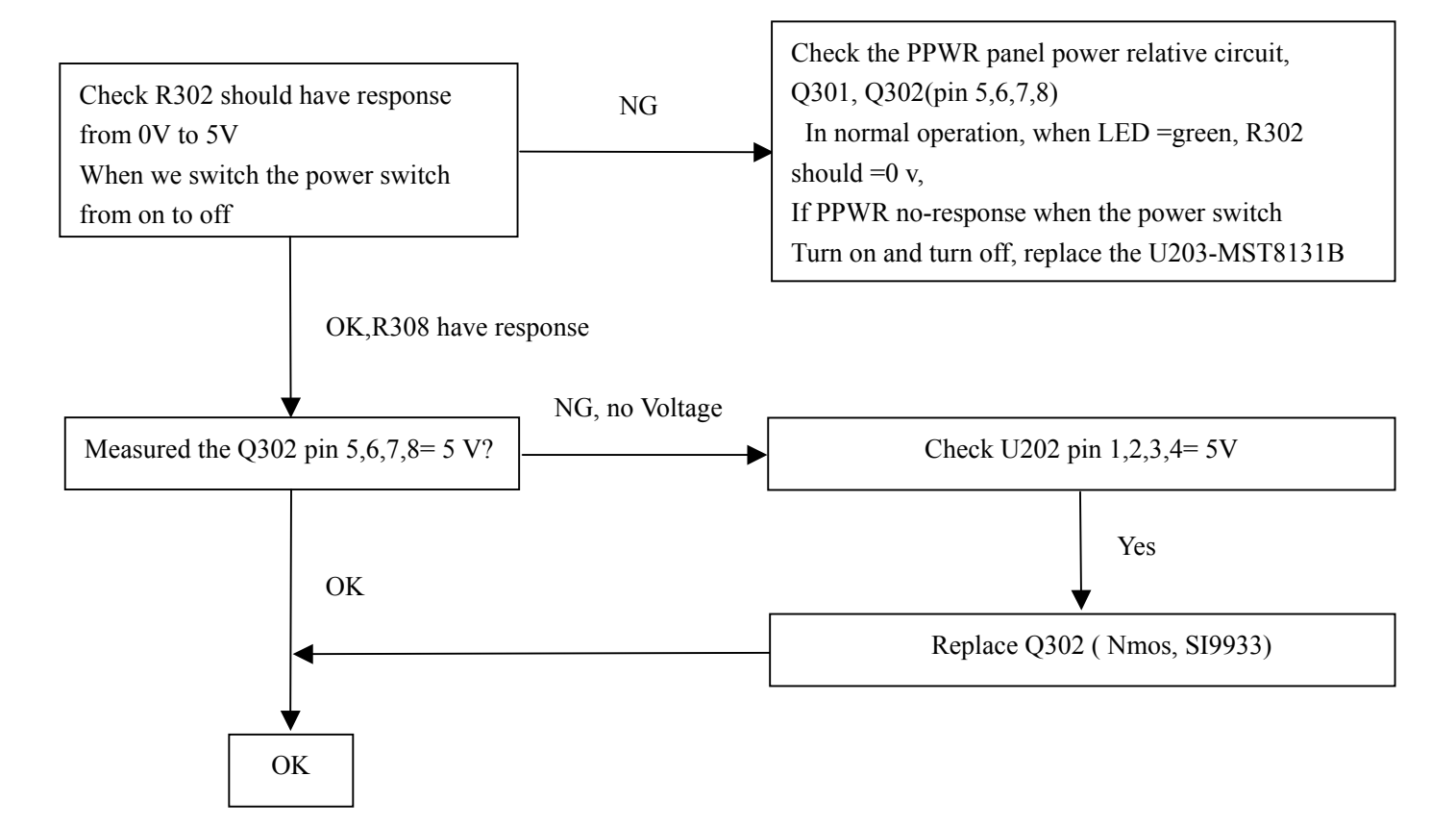

#### **3.Inverter Control Relative Circuit**

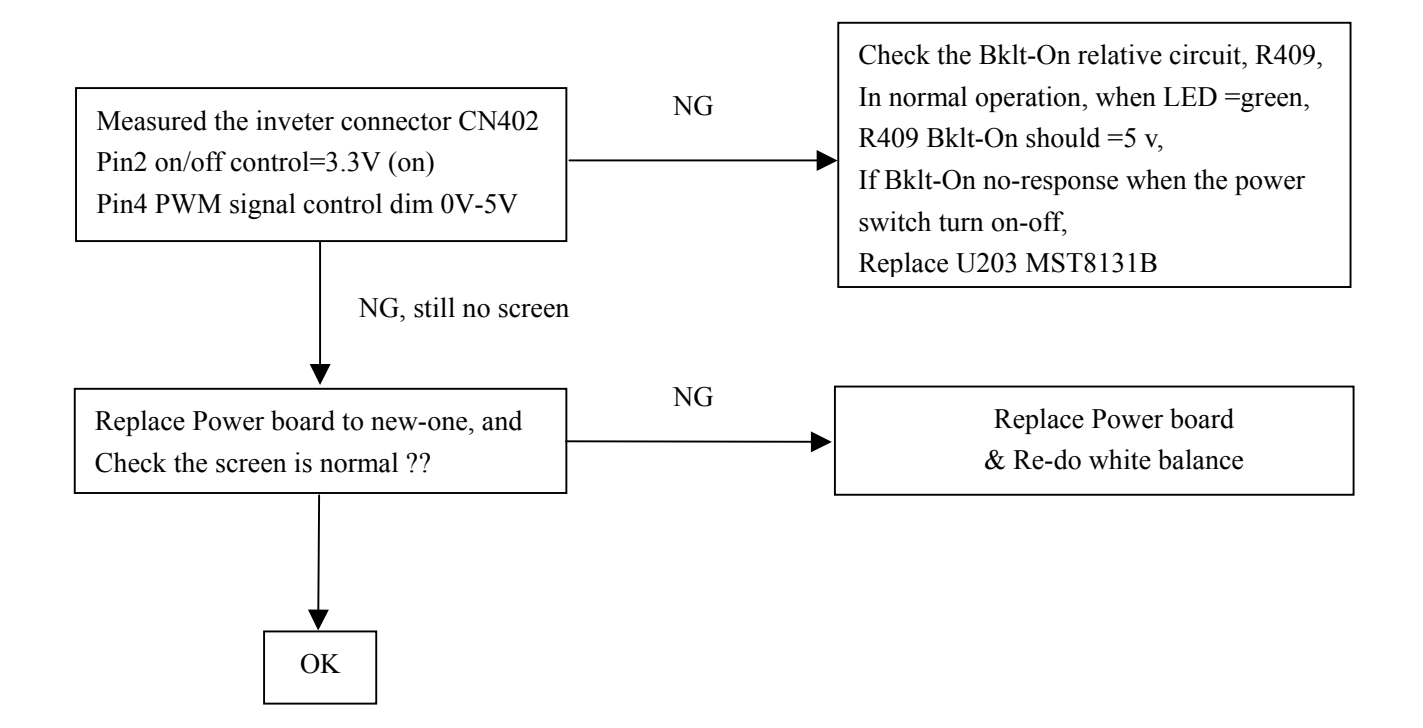

#### 4.U602-Data Output

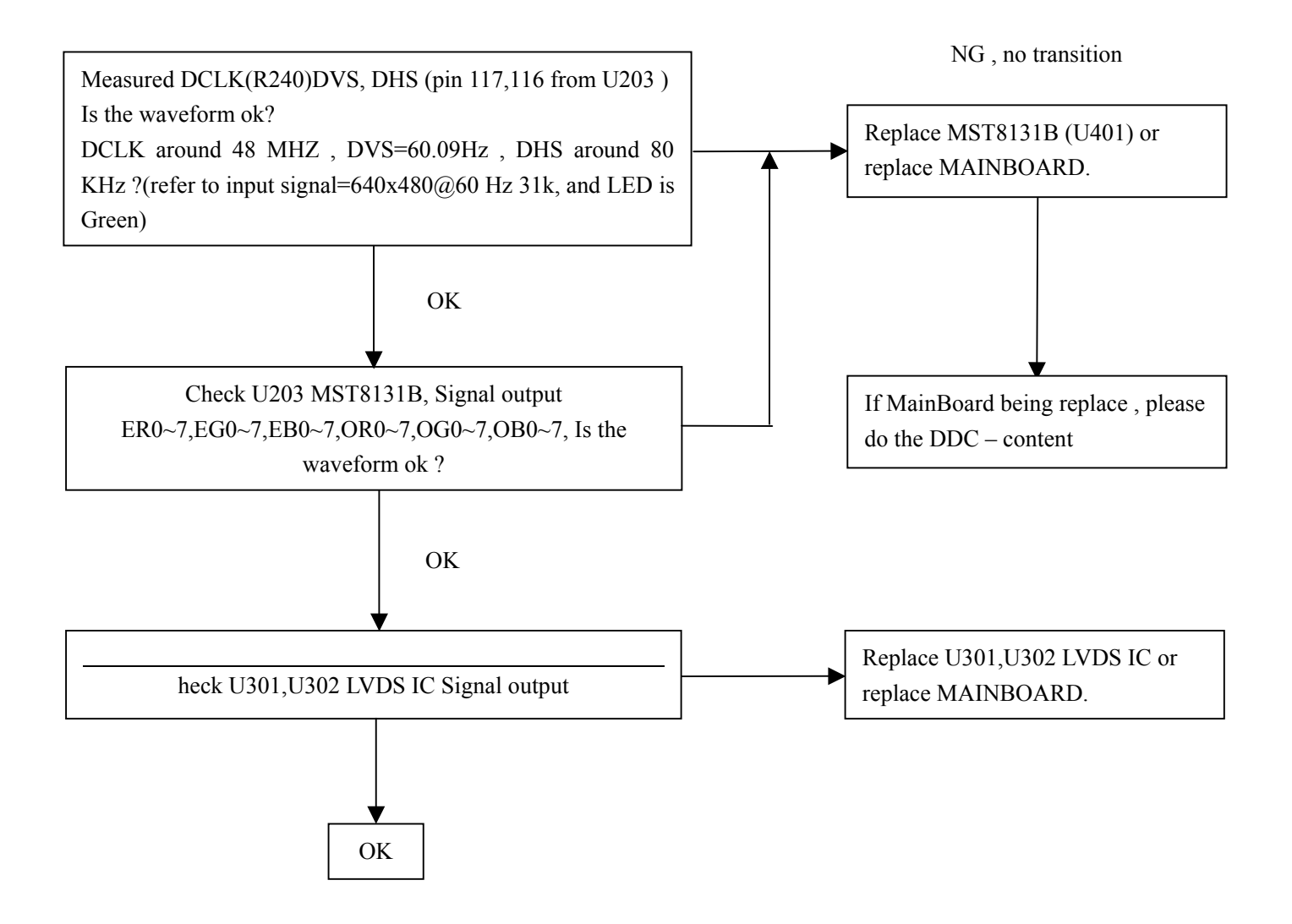

#### **Power/Inverter Board**

#### 1.) No Power

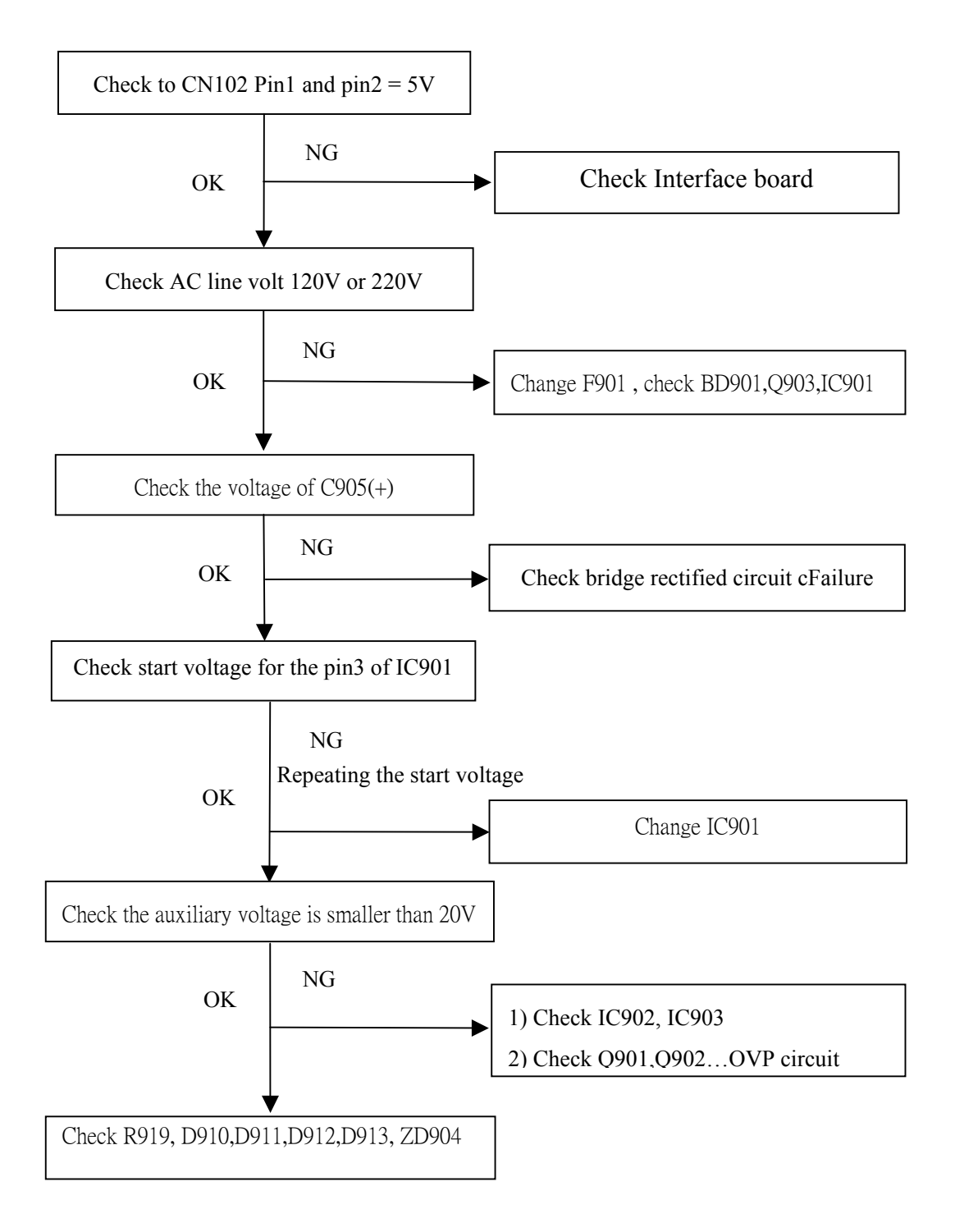

#### 2.) W / LED , No Backlight

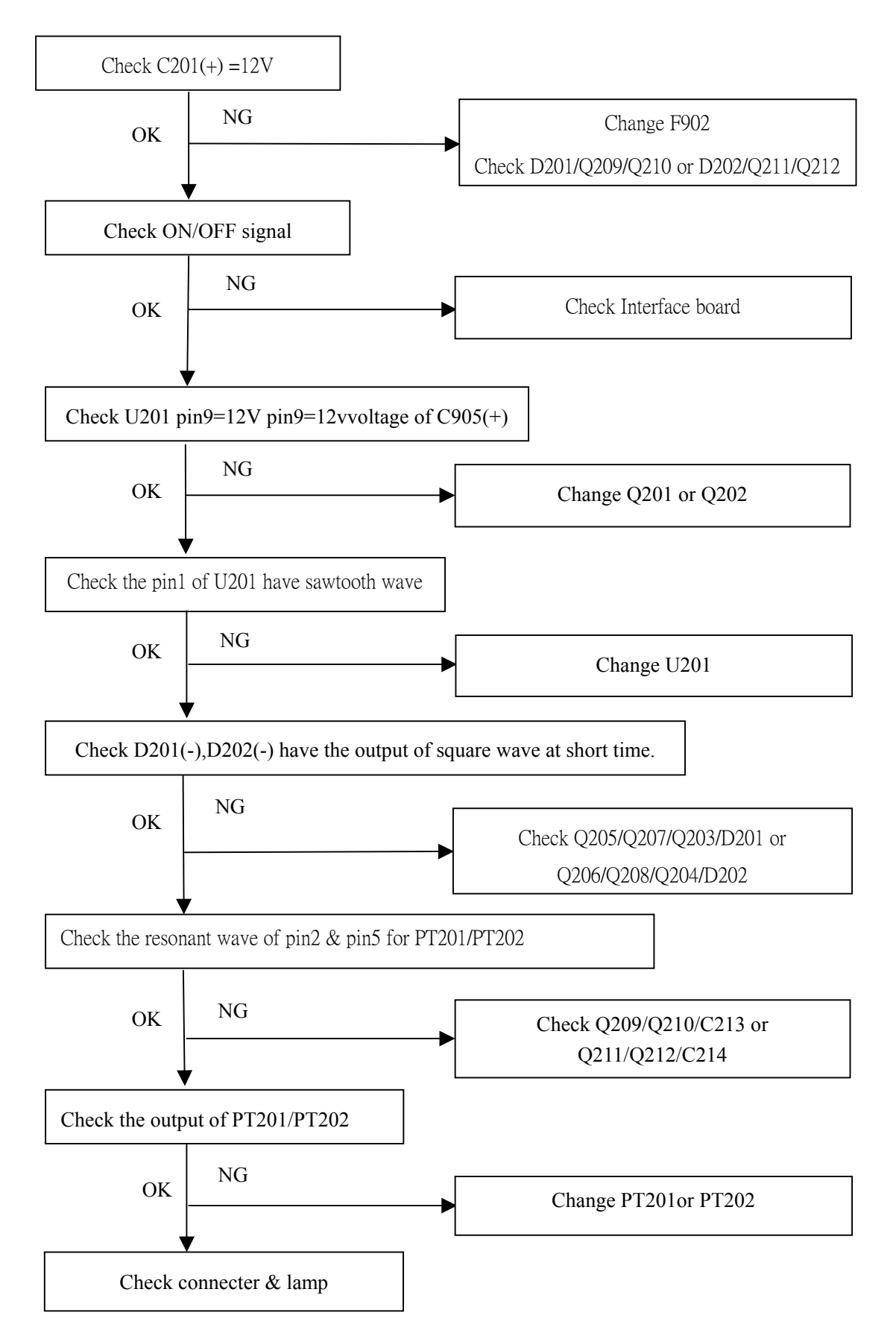

## KeyPad Board

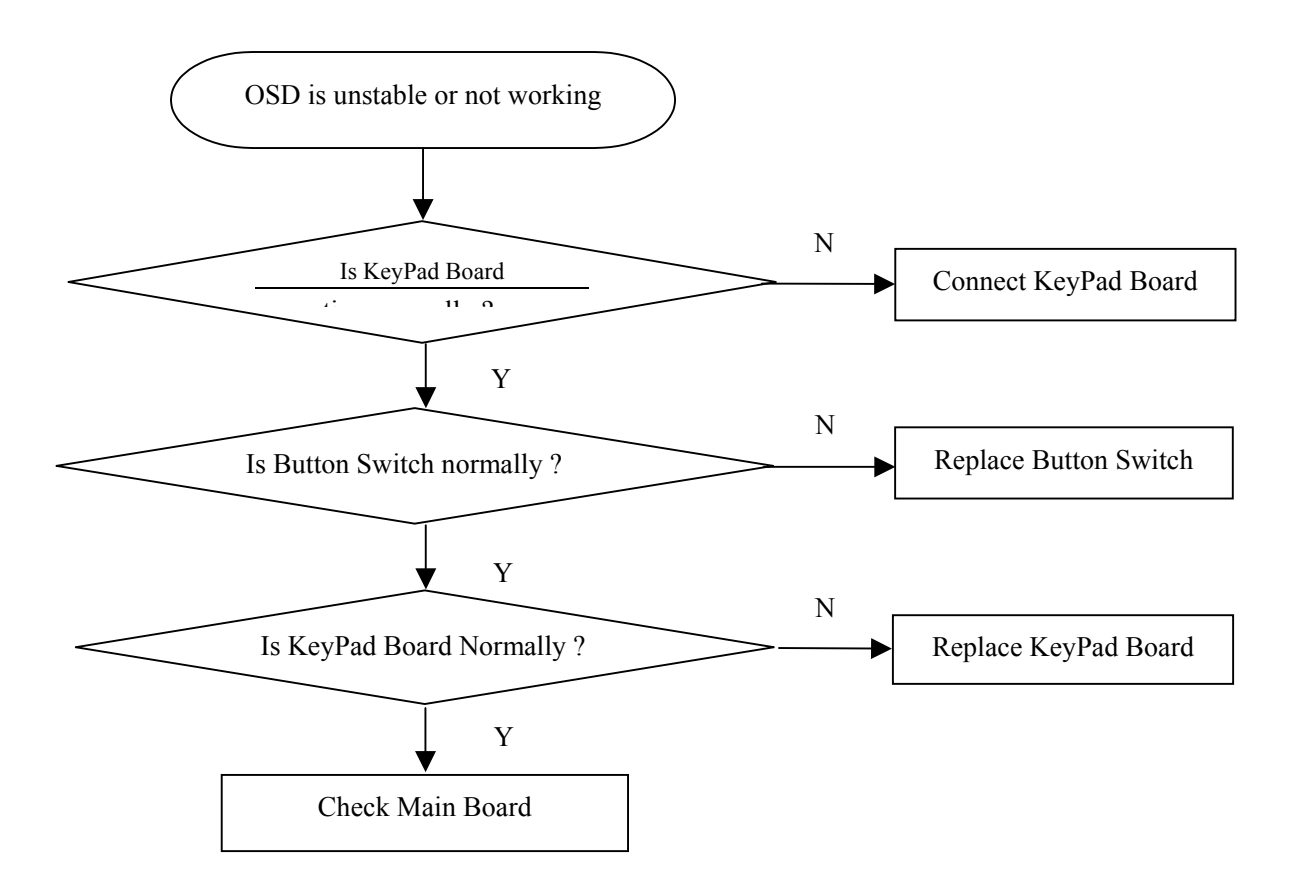

## **Connector Information**

#### The following figure shows the connector locations on the monitor board:

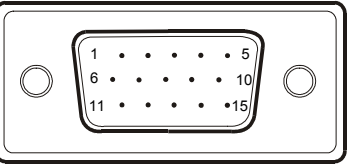

#### 15 - Pin Color Display Signal Cable(D-sub)

| PIN NO. | DESCRIPTION | PI N NO. | DESCRIPTION      |  |
|---------|-------------|----------|------------------|--|
| 1.      | Red         | 9.       | NC               |  |
| 2.      | Green       | 10.      | Ground           |  |
| 3.      | Blue        | 11.      | Ground           |  |
| 4.      | Ground      | 12.      | DDC-Serial Data  |  |
| 5.      | Ground      | 13.      | H-Sync           |  |
| 6.      | R-Ground    | 14.      | V-Sync           |  |
| 7.      | G-Ground    | 15.      | DDC-Serial Clock |  |
| 8.      | B-Ground    |          |                  |  |

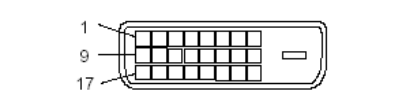

| 24 - Pin Colo | r Display Sign | al Cable(DVI) |
|---------------|----------------|---------------|
|---------------|----------------|---------------|

| Pin | Meaning              | Pin | Meaning              |  |
|-----|----------------------|-----|----------------------|--|
| 1.  | TMDS Data2-          | 13. | not connected        |  |
| 2.  | TMDS Data2+          | 14. | +5V Power            |  |
| 3.  | TMDS Data 2/4 Shield | 15. | Ground               |  |
| 4.  | not connected        | 16. | Hot Plug Detect      |  |
| 5.  | not connected        | 17. | TMDS Data0-          |  |
| 6.  | DDC Clock            | 18. | TMDS Data0+          |  |
| 7.  | DDC Data             | 19. | TMDS Data 0/5 Shield |  |
| 8.  | Analogue Vertical    | 20. | not connected        |  |
|     | Sync                 |     |                      |  |
| 9.  | TMDS Data1-          | 21. | not connected        |  |
| 10. | TMDS Data1+          | 22. | DDC Clock Shield     |  |
| 11. | TMDS Data 1/3 Shield | 23. | DDC Clock+           |  |
| 12. | not connected        | 24. | DDC Clock-           |  |

## FRU (Field Replaceable Unit) List

This chapter gives you the FRU (Field Replaceable Unit) listing in global configurations of Acer Altos AL1921 .Refer to this chapter whenever ordering for parts to repair or for RMA (Return Merchandise Authorization).Please note that WHENORDERING FRU PARTS, you should check the most up-to-date information available on your regional web or channel. For whatever reasons a part number change is made, it will not be noted on the printed Service Guide. For ACER AUTHORIZED SERVICE PROVIDERS, your Acer office may have a DIFFERENT part number code from those given in the FRU list of this printed Service Guide. You MUST use the local FRU list provided by your regional Acer office to order FRU parts for repair and service of customer machines.

**Note:** To scrap or to return the defective parts, you should follow the local goverment ordinance or regulations on how to dispose it properly, or follow the rules set by your regional Acer office on how to return it.

#### **Exploded Diagram**

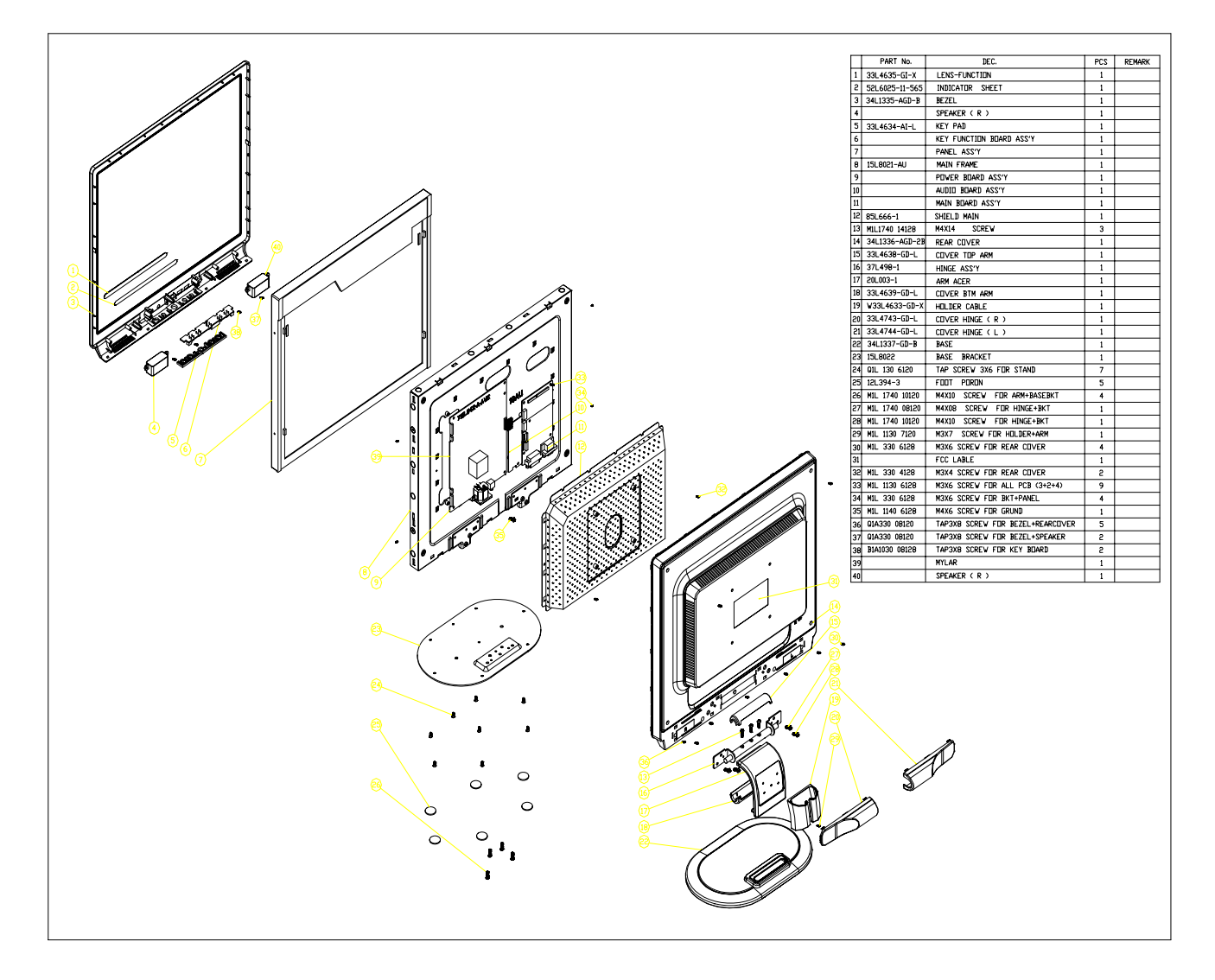

| Item | Picture         | Description  | Part No.       |
|------|-----------------|--------------|----------------|
| 1    |                 | HOLDER CABLE | W33L4633-GD-X  |
| 2    |                 | ARM          | 20L003-1       |
| 3    | <b>*</b>        | SCREW        | M1L 330 6120   |
| 4    | No.             | SCREW        | Q1L 130 6120   |
| 5    | 0               | FOOT-PORON   | 12L 394 3      |
| 6    | acer            | BASE         | 34L1337-GD-B   |
| 7    | -IF The         | BASE PLATE   | 15L8022 -1     |
| 8    |                 | HINGE        | 37L-498 -1     |
| 9    |                 | SHIELD       | 85L-666-1      |
| 10   |                 | MAIN FRAME   | 15L8021-1      |
| 11   | 1010-1-0-1-9197 | Key pad      | 33L4634-AI -L  |
| 12   |                 | REAR COVER   | 34L1336-AGD-2B |

## Note: Above picture show the description of the following component

## Chapter 7

## Schematic Diagram

## Analog And Digital Input

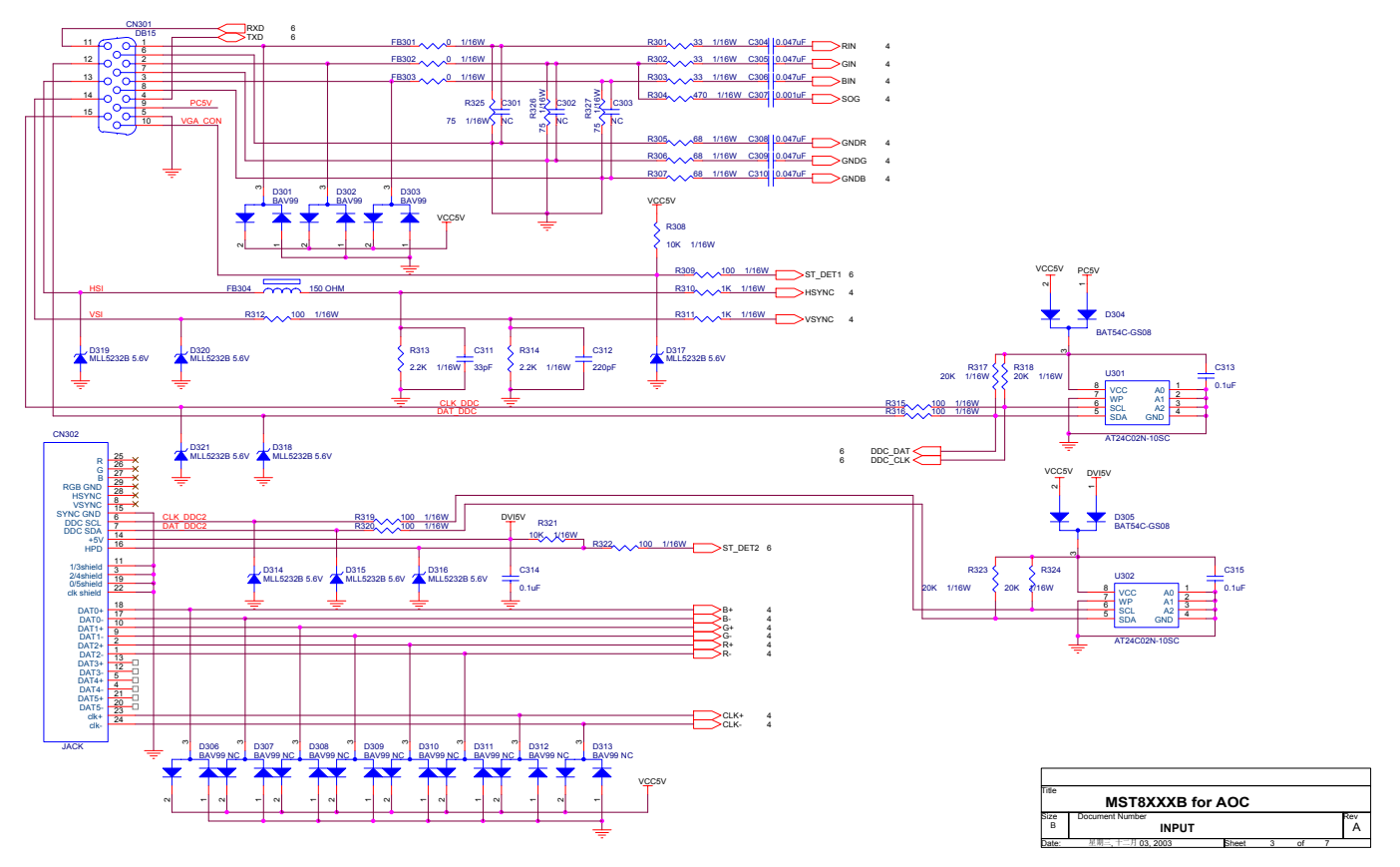

**MST8131B** 

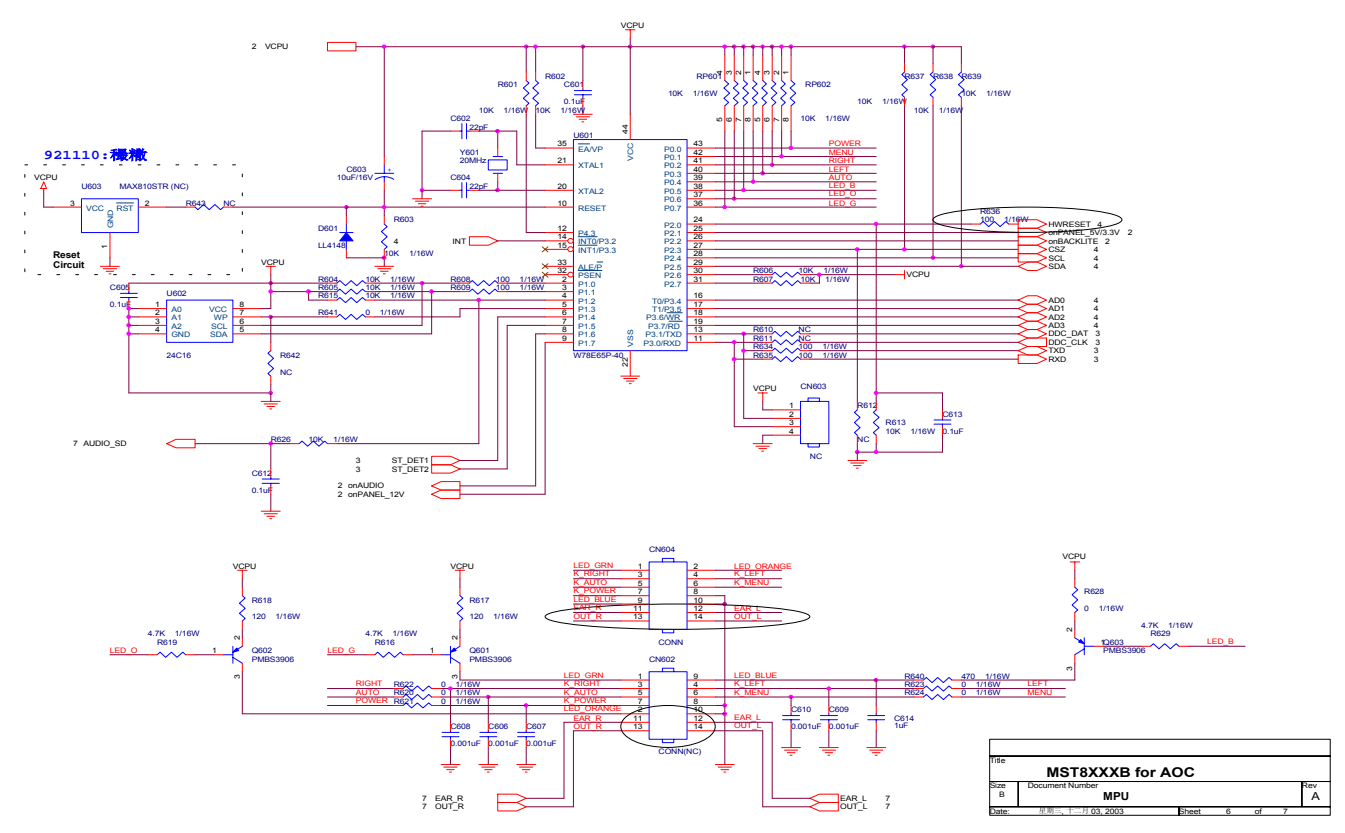

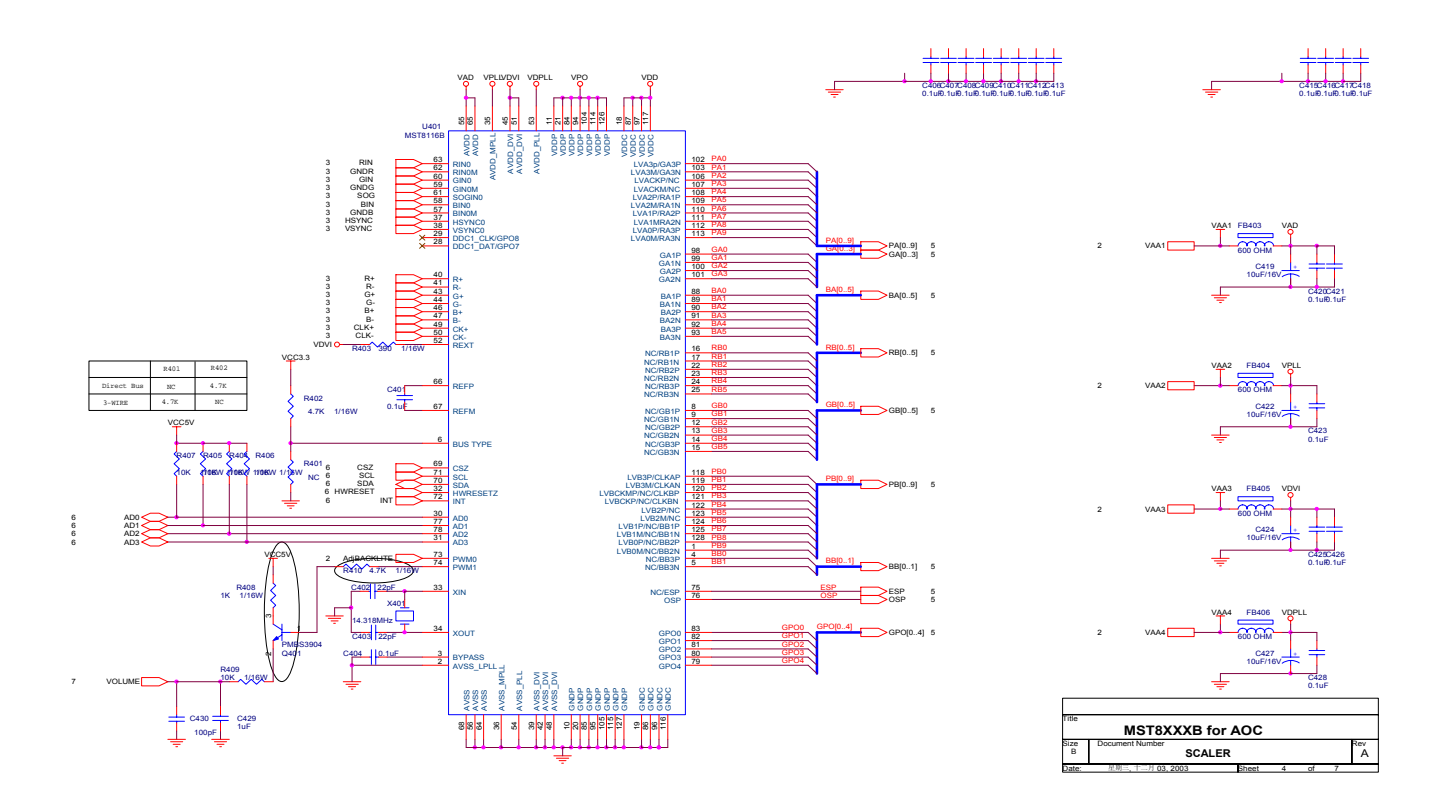

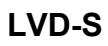

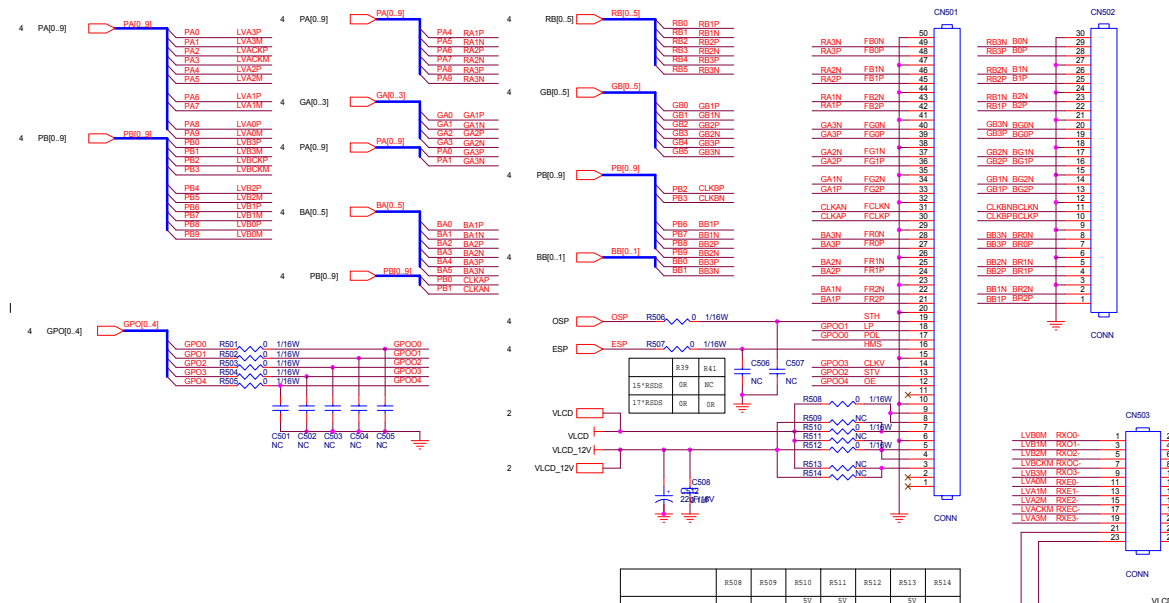

|             | R508 | R509 | R510 | R511 | R512 | R513 | R514 |
|-------------|------|------|------|------|------|------|------|
|             | -    |      | 5V   | 5V   |      | 5V   |      |
| AU 17       | NC   | NC   | 0R   | 0R   | NC   | 0R   | NC   |
| QDI 17      | 3.3V | 12V  |      |      | 12V  |      | 120  |
| CPT 17      | 0R   | OR   | NC   | NC   | 0R   | NC   | 0R   |
|             | 3.3V |      | 3.3V |      |      |      |      |
| INNOLUX 15  | 0R   | NC   | 0R   | NC   | NC   | NC   | NC   |
| HannStar 15 | 3.3V |      | 3.3V |      | 12V  |      |      |
| CPT 15      | 0R   | NC   | 0R   | NC   | 0R   | NC   | NC   |
|             | 3.3V |      | 3.3V |      |      |      |      |
| LG 15       | 0R   | NC   | 0R   | NC   | NC   | NC   | NC   |

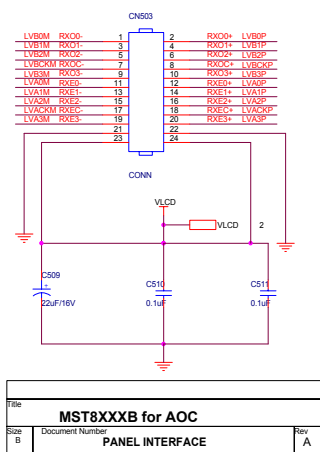

## Key Board Connector

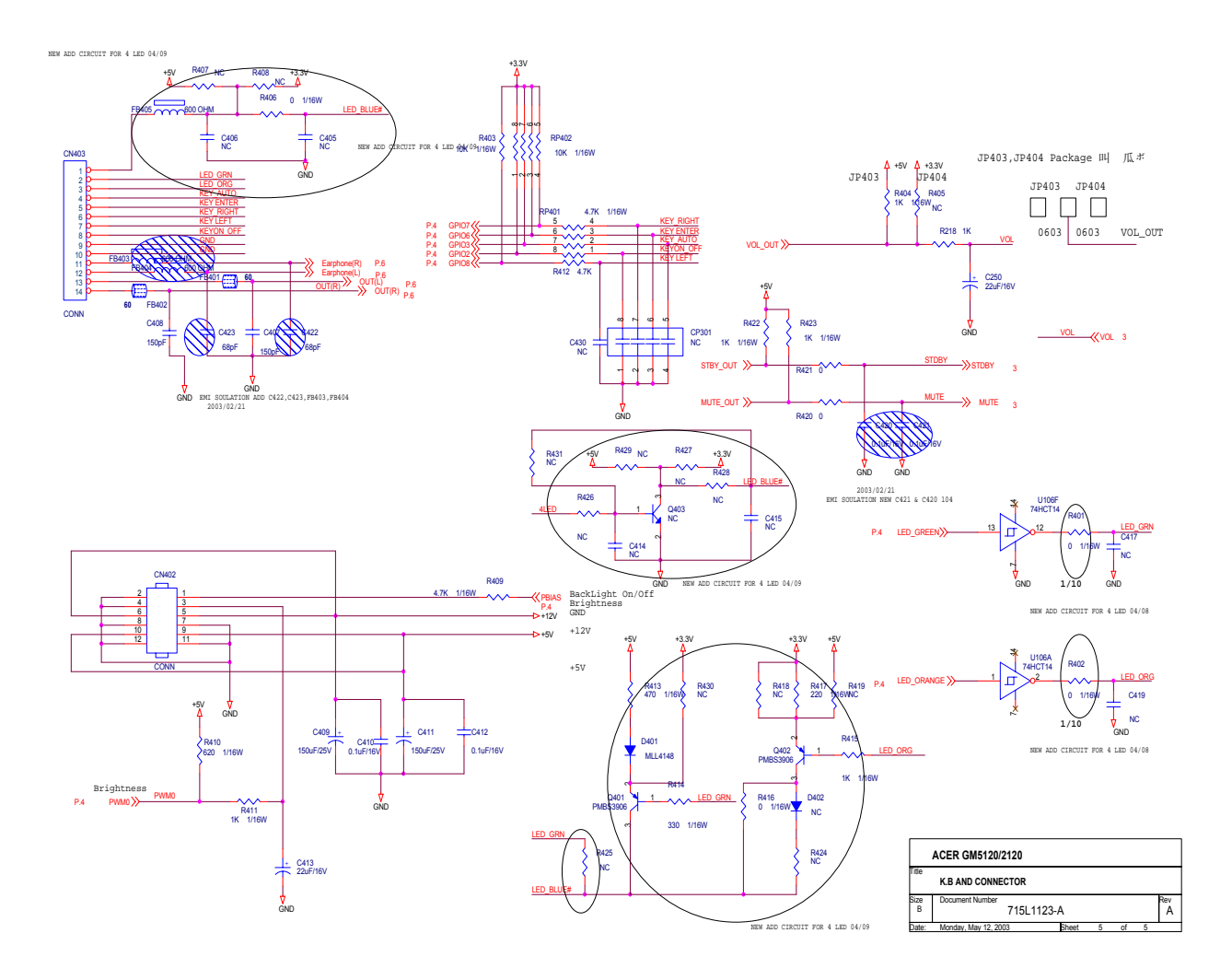

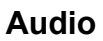

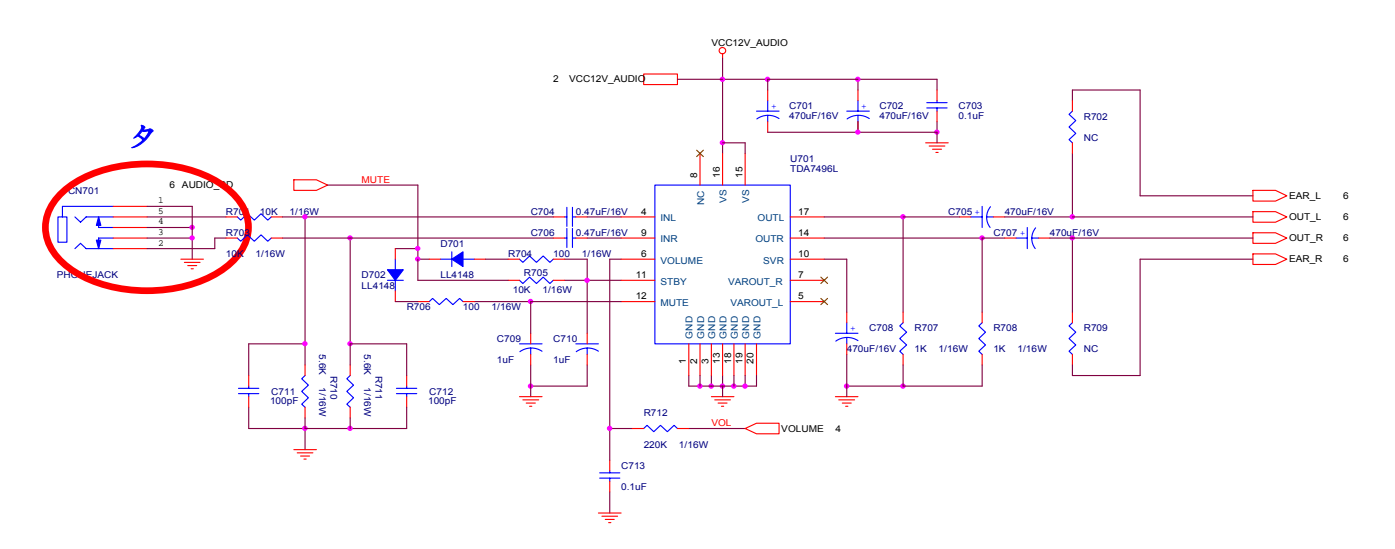

**DC Power** 

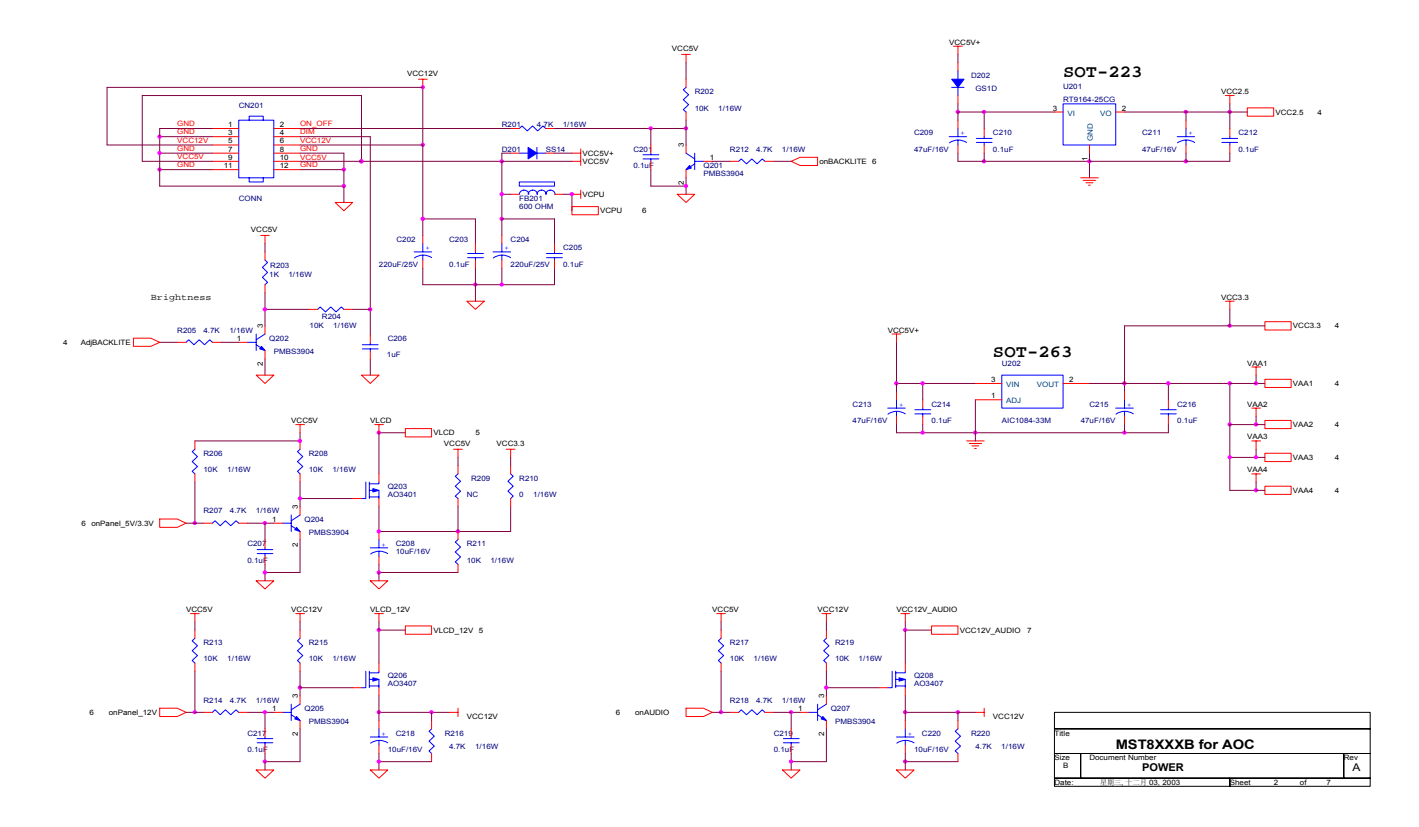

#### **Online Support Information**

This section describes online technical support services available to help you repair your Acer Systems. If you are a distributor, dealer, ASP or TPM, please refer your technical queries to your local Acer branch office. Acer Branch Offices and Regional Business Units may access our website. However some sources will require a user i.d. and password. These can be obtained directly from Acer CSD Taiwan.

Acer's Website offers you convenient and valuable support resources whenever you need them. In the Technical Information section you can download information on all of Acer's Notebook, Desktop.

Server models including:

Service guides

User's manuals

Training materials

Bios updates

Spare parts lists

TABs (Technical Announcement Bulletin)

For these purposes, we have included an Acrobat File to facilitate the problem-free downloading of technical material.

Also contained on this website are:

Detailed information on Acer's International Traveler's Warranty (ITW)

Returned material authorization procedures

An overview of all the support services we offer, accompanied by a list of telephone, fax contacts for all your technical queries.

We are always looking for ways to optimize and improve our services, so if you have any suggestions comments, please do not hesitate to communicate these to us.